Version 2.20 | 01/12/2016

# **D-Link**<sup>®</sup>

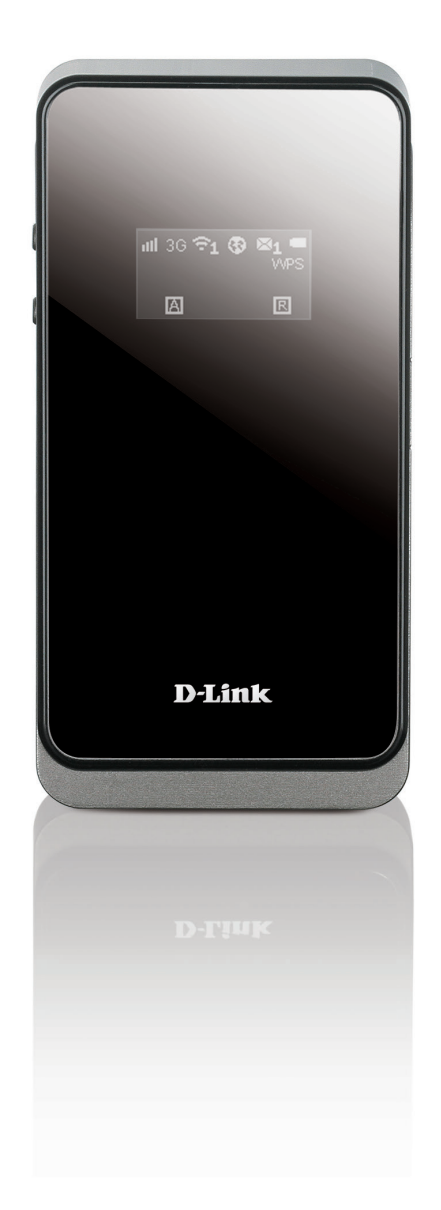

# Manuel d'utilisation

# Borne Wi-Fi mobile 21 Mbits/s

DWR-730

# Préface

D-Link se réserve le droit de réviser ce document et d'en modifier le contenu sans aucune obligation de préavis.

### **Révisions du manuel**

|     | Révision Date |                  | Description                                            |  |
|-----|---------------|------------------|--------------------------------------------------------|--|
|     | 1.0           | 9 juillet 2014   | Version initiale                                       |  |
| 2.0 |               | 11 juillet 2014  | Modification de la description du modèle               |  |
|     | 2.10          | 10 août 2015     | Changement de batterie                                 |  |
|     | 2.20          | janvier 12, 2016 | Ajout du guide de configuration sans fil de Windows 10 |  |

### **Marques commerciales**

D-Link et le logo D-Link sont des marques ou des marques déposées de D-Link Corporation ou de ses filiales aux États-Unis ou dans d'autres pays. Tous les autres noms de société ou de produit mentionnés dans ce document sont des marques ou des marques déposées de leur société respective.

Copyright © 2016 par D-Link Corporation, Inc.

Tous droits réservés. Toute reproduction partielle ou totale de ce document est interdite sans l'autorisation écrite de D-Link Corporation, Inc.

# Table des matières

| Préfacei                                                 |
|----------------------------------------------------------|
| Révisions du manueli                                     |
| Marques commercialesi                                    |
| Présentation du produit1                                 |
| Contenu de la boîte1                                     |
| Configuration système requise1                           |
| Introduction2                                            |
| Description du matériel3                                 |
| Face avant et couvercle de la batterie                   |
| Écran OLED4                                              |
| Installation                                             |
| Connexion au réseau6                                     |
| Insertion d'une carte microSD6                           |
| Éléments à prendre en compte avant d'installer le réseau |
| sans fil7                                                |
| Configuration                                            |
| Première connexion au routeur                            |
| Connexion en USB8                                        |
| Installation des pilotes8                                |
| Connexion en Wi-Fi9                                      |
| Configuration Web11                                      |
| Utilitaire de configuration11                            |
| Accueil                                                  |
| Navigation12                                             |
| - J                                                      |

| État du périphérique13        |
|-------------------------------|
| Accueil14                     |
| Assistant15                   |
| Internet17                    |
| Connexion17                   |
| Modem 2G/3G19                 |
| SIM20                         |
| PLMN21                        |
| Réseau22                      |
| Wi-Fi22                       |
| DHCP23                        |
| NAT25                         |
| SMS27                         |
| Nouveau message27             |
| Local27                       |
| Wi-Fi28                       |
| Basique28                     |
| Sécurité du réseau sans fil30 |
| WEP                           |
| WPA31                         |
| WPS (Wi-Fi Protected Setup)   |
| Filtre MAC33                  |
| Listes de stations34          |
| Sécurité                      |
| Pare-feu35                    |
| Filtre IP35                   |

| Filtre IPv6                                     | 36 |
|-------------------------------------------------|----|
| Filtre MAC                                      | 37 |
| DDOS                                            | 38 |
| Filtre URL                                      | 39 |
| Application                                     | 40 |
| À propos de                                     | 40 |
| Configuration                                   | 41 |
| Mise à jour du microprogramme                   | 42 |
| Mode Veille                                     | 43 |
| Mot de passe                                    | 44 |
| Date et heure                                   | 45 |
| Langue                                          | 47 |
| Journal système                                 | 48 |
| Connexion à un réseau sans fil                  | 49 |
| Sous Windows 10                                 | 49 |
| Sous Windows 8.1/8.0                            | 51 |
| Sous Windows 7                                  | 53 |
| Configuration de la sécurité du réseau sans fil | 55 |
| À l'aide de l'utilitaire Windows Vista™         | 58 |
| Configuration de la sécurité du réseau sans fil | 59 |
| À l'aide de Windows <sup>®</sup> XP             | 61 |
| Configuration du mode WEP                       | 62 |
| Configuration de WPA-PSK                        | 64 |
| Utilisation du SE Mac                           | 66 |
|                                                 |    |

| <b>Résolution</b> | les problèmes |  |
|-------------------|---------------|--|
|-------------------|---------------|--|

| Bases de la mise en réseau            | 70 |
|---------------------------------------|----|
| Vérifiez votre adresse IP             | 70 |
| Attribution statique d'une adresse IP | 71 |
|                                       |    |

| Caractéristiques techniques |  |
|-----------------------------|--|
|-----------------------------|--|

# Présentation du produit Contenu de la boîte

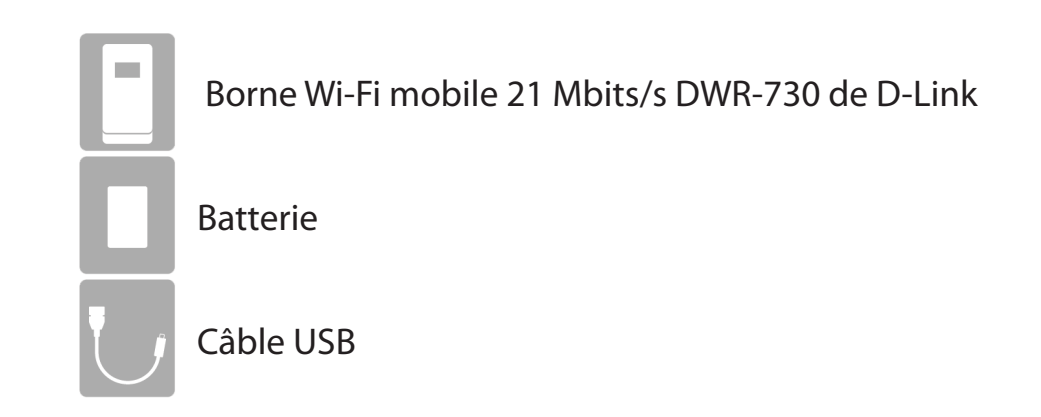

Contactez immédiatement votre revendeur s'il manque l'un des éléments ci-dessus de la boîte.

# **Configuration système requise**

- Carte (U)SIM compatible avec service de données mobile<sup>1</sup>
- Ordinateur avec système d'exploitation Windows<sup>®</sup>, Macintosh<sup>®</sup> ou Linux
- Internet Explorer 7, Firefox 12.0, Chrome 20.0 ou Safari 5.0

<sup>1</sup> Selon les services et les conditions disponibles auprès de votre transporteur.

# Introduction

La borne Wi-Fi mobile 21 Mbits/s DWR-730 de D-Link vous permet de partager une connexion Internet mobile rapide avec plusieurs PC et appareils mobiles, où que vous soyez. Compatible avec la norme 3G HSPA+ pour les débits montants et descendants rapides, il vous permet d'atteindre des vitesses de chargement et de téléchargement mobiles ultra-rapides. Configurez un réseau mobile personnel n'importe où, n'importe quand, pour permettre à ceux qui vous entourent d'accéder à Internet et partager des fichiers.

#### Internet mobile haut débit avec connectivité 3G

La borne Wi-Fi mobile 21 Mbits/s DWR-730 vous permet d'accéder à Internet en haut débit. Grâce à la technologie HSPA+, vous pouvez atteindre des vitesses de 21,6 Mbits/s en téléchargement et 5,76 Mbits/s en chargement<sup>1</sup>. L'antenne 3G intégrée permet d'établir une connexion fiable à votre prestataire de services 3G, tandis qu'une antenne Wi-Fi distincte étend la portée aux ordinateurs et appareils mobiles à connecter au DWR-730.

#### L'Internet mobile pour tous vos appareils

La borne Wi-Fi mobile 21 Mbits/s vous permet de partager votre connexion mobile rapide en Wi-Fi à partir d'un appareil tenant dans la poche. Grâce au DWR-730, vous pouvez aller sur Internet depuis votre ordinateur portable, votre smartphone, votre tablette ou tout autre appareil sans fil en utilisant une seule connexion mobile. Le DWR-730 offre une portée sans fil N haut débit permettant à tous d'accéder à Internet en haut débit sans fil, que vous soyez avec des collègues en déplacement ou que voyagiez en famille ou entre amis.

#### Logiciel intégré pour un accès instantané, où que vous soyez

Le DWR-730 est véritablement plug and play : grâce aux pilotes intégrés dans le routeur, vous pouvez vous connecter sans rien installer. Ouvrez un navigateur et connectez le routeur, vous pourrez accéder à votre réseau directement depuis une interface Web. Une fois le périphérique configuré, il suffit de le mettre sous tension pour activer votre réseau mobile portable.

#### Conçue pour être véritablement portative

La borne Wi-Fi mobile 21 Mbits/s DWR-730 est suffisamment petite et mince pour être transportée dans un portefeuille, un sac ou une poche. Elle dispose d'une fente pour carte microSD destinée au stockage amovible en option (jusqu'à 32 Go) pour toujours garder vos fichiers et contacts à portée de main. La batterie au lithium-ion rechargeable intégrée de 2000 mAh offre une autonomie de six heures d'utilisation mobile : vous pouvez partager votre connexion Internet mobile en voiture, au parc ou partout ailleurs, pour travailler ou jouer plus longtemps, sans devoir faire recharger l'appareil.

<sup>1</sup>Toutes les références à la vitesse sont indiquées à des fins de comparaison exclusivement. Les vitesses réelles dépendent de divers facteurs, notamment la portée du réseau mobile, la force du signal, l'activité du réseau et les conditions environnementales.

# **Description du matériel** Face avant et couvercle de la batterie

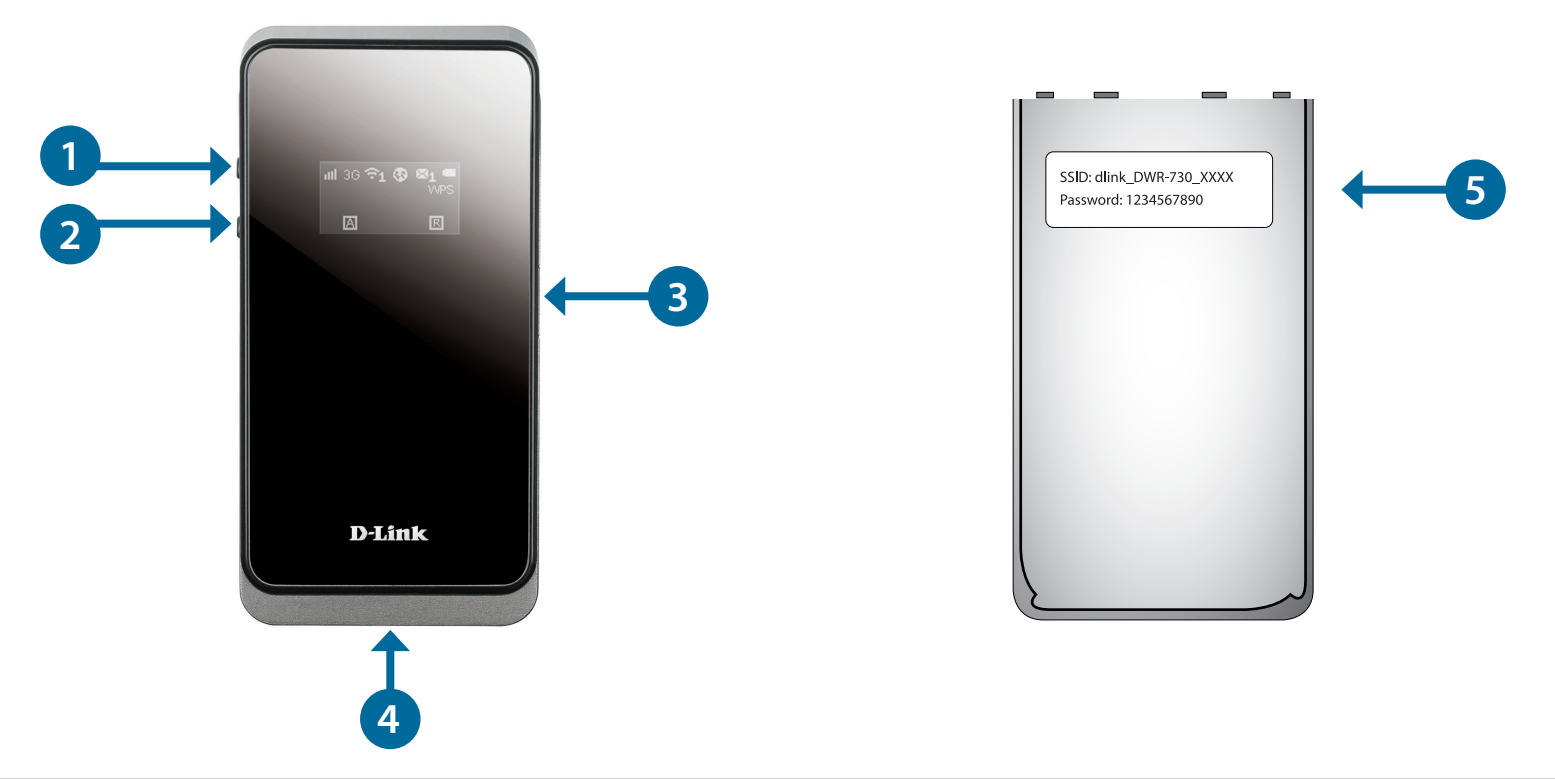

| 1                       | Bouton de mise sous<br>tension              | Appuyez sur ce bouton pendant 6 secondes pour allumer/éteindre le périphérique.                                                                                                    |
|-------------------------|---------------------------------------------|----------------------------------------------------------------------------------------------------|
| 2                       | Bouton WPS                                  | Appuyez sur ce bouton pour ajouter de nouveaux périphériques sans fil rapidement et facilement à l'aide<br>du WPS. Appuyez au moins 5 secondes sur ce bouton pour activer/désactiver la fonction sans fil. |
| 3 Port de carte microSD |                                             | Insérez une carte micro-SD (jusqu'à 32 Go) pour accéder aux fichiers et contenus multimédia où que vous alliez.                                                                                            |
| 4                       | Connecteur micro-USB                        | Connectez le câble fourni à un port USB pour faire recharger le périphérique ou accéder à l'utilitaire de<br>configuration.                                                                                |
| 5                       | Nom et mot de passe par<br>défaut du réseau | Cette étiquette affiche le nom de réseau (SSID) et la clé de sécurité (mot de passe Wi-Fi) du réseau par<br>défaut du DWR-730.                                                                             |

# Description du matériel Écran OLED

L'écran OLED affiche l'état actuel des fonctions du DWR-730, y compris le réseau mobile, la sécurité Wi-Fi, l'état Internet, la force du signal et le niveau de batterie. Consultez le tableau ci-dessous pour prendre connaissance des indications précises qui apparaissent à l'écran.

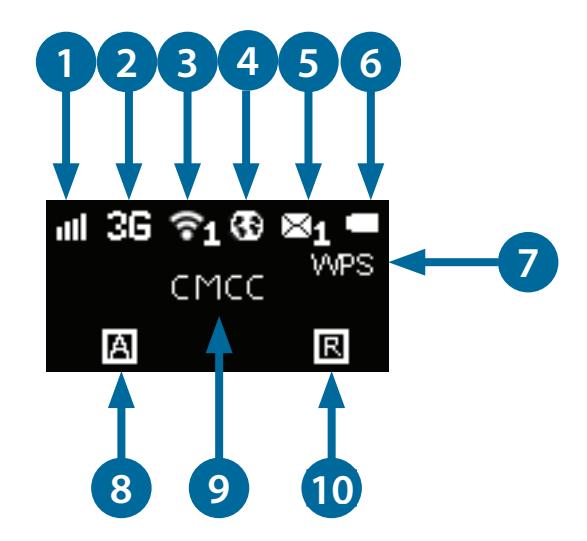

| Numéro                         | Fonction                         | lcône      | Indication                                                                       |  |
|--------------------------------|----------------------------------|------------|----------------------------------------------------------------------------------|--|
| 1 Force du signal 0-5 bars Inc |                                  | 0-5 bars   | Indique la force de la connexion actuelle au réseau mobile.                      |  |
|                                | Network Type (Type de<br>réseau) | H+         | Actuellement connecté au réseau mobile DC-HSPA ou HSPA+.                         |  |
|                                |                                  | Н          | Actuellement connecté au réseau mobile HSPA.                                     |  |
| 2                              |                                  | 3G         | Actuellement connecté au réseau mobile WCDMA.                                    |  |
|                                |                                  | 2G         | Actuellement connecté au réseau GPRS/EDGE.                                       |  |
|                                |                                  | Pas de SIM | Aucune carte SIM détectée dans le périphérique                                   |  |
| 3                              | Wi-Fi et clients                 | Numéro     | Indique le nombre de clients actuellement connectés au<br>périphérique en Wi-Fi. |  |

| 4                     | État de la connexion<br>Internet |                  | Si cette icône apparaît, une connexion Internet est établie.                                                                                          |  |
|-----------------------|----------------------------------|------------------|----------------------------------------------------------------------------------------------------|--|
| 5                     | 5 SMS Numéro                     |                  | Il y a des SMS non lus dans la boîte de réception.                                                                                                    |  |
| 6 État de la batterie |                                  | Vide-Plein       | Affiche le niveau de batterie actuel. Si le périphérique est en charge,<br>une animation indique l'état de charge et le niveau de batterie<br>actuel. |  |
| 7                     | 7 WPS WPS                        |                  | Le périphérique est prêt pour être connecté par WPS aux clients sans fil.                                                                             |  |
|                       | Méthode de connexion             | A                | Le périphérique est configuré pour se connecter automatiquement au réseau mobile.                                                                     |  |
| 8                     |                                  | М                | Le périphérique est configuré pour se connecter manuellement au réseau mobile.                                                                        |  |
|                       |                                  | D = À la demande | Le périphérique est connecté au réseau mobile privilégié lorsq<br>accès à Internet est requis.                                                        |  |
| 9                     | 9 Opérateur Nom                  |                  | Nom de l'opérateur du réseau mobile auquel le périphérique est<br>actuellement connecté.                                                              |  |
| 10                    | ltinérance                       | R                | Le périphérique est actuellement en itinérance sur un autre réseau que le réseau à domicile.                                                          |  |

# Installation

Cette section vous guidera tout au long du processus d'installation.

# **Connexion au réseau**

- 1. Vérifiez que votre borne Wi-Fi mobile 21 Mbits/s DWR-730 est éteinte.
- 2. Retirez le couvercle arrière et sortez la batterie. Faites glisser la carte (U)SIM dans la fente prévue à cet effet en vérifiant que l'alignement est identique à celui indiqué par le logo en regard de la fente. Les contacts dorés situés sur la carte doivent être orientés vers le bas.

Attention: Débranchez et éteignez toujours le routeur avant d'installer ou de retirer la carte SIM. N'insérez jamais la carte SIM et ne la retirez jamais alors que le routeur est en cours d'utilisation.

- 3. Appuyez sur le bouton d'alimentation situé sur le côté du routeur.
  - a. « D-Link » apparaît à l'écran lorsque le routeur effectue ses processus d'initialisation.
  - b. Après quelques instants, l'écran OLED affiche l'état actuel des diverses fonctions du routeur. Pour en savoir plus sur l'affichage OLED, voir «Écran OLED» à la page 4.

# Insertion d'une carte microSD

- 1. Vérifiez que votre borne Wi-Fi mobile 21 Mbits/s DWR-730 est éteinte.
- 2. Retirez le couvercle de la fente microSD située sur le côté du routeur.
- 3. Insérez la carte microSD dans la fente, puis poussez-la jusqu'à ce qu'elle se verrouille en place.

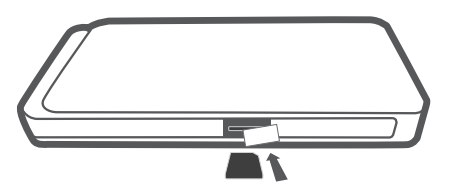

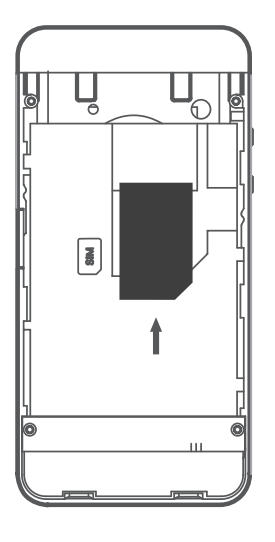

# Éléments à prendre en compte avant d'installer le réseau sans fil

Grâce à une connexion sans fil, le DWR-730 est accessible partout dans la portée de son réseau sans fil. Vous devez garder à l'esprit que le nombre, l'épaisseur et l'emplacement des murs, plafonds ou autres objets à travers lesquels les signaux sans fil doivent passer peuvent nuire aux signaux sans fil. Les portées varient en fonction des types de matériau et du bruit RF (radiofréquence) de fond de votre domicile ou votre bureau. Pour optimiser la portée de votre réseau sans fil, suivez ces conseils de base :

- 1. Limitez le nombre de murs et de plafonds entre le routeur et les autres périphériques réseau. Chaque mur ou plafond peut réduire la portée de votre adaptateur de 1 à 30 mètres.
- 2. Faites attention à la ligne directe entre les périphériques en réseau. Un mur de 50 cm d'épaisseur avec une inclinaison de 45 degrés équivaut à un mur de presque 1 mètre d'épaisseur. Avec une inclinaison de 2 degré, il équivaut à un mur de plus de 13 mètres d'épaisseur. Si vous voulez améliorer la réception, placez les appareils de sorte que le signal passe directement à travers le mur ou le plafond (au lieu de l'incliner).
- 3. Essayez de placer les points d'accès, les routeurs sans fil et les ordinateurs de sorte que le signal passe par des portes ouvertes ou une cloison sèche. Certains matériaux, comme le verre, le métal, la brique, l'isolant, le béton et l'eau peuvent affecter les performances sans fil. De grands objets, comme des aquariums, des miroirs, des classeurs, des portes métalliques et des tiges en aluminium peuvent également nuire à la portée.
- 4. Si vous utilisez des téléphones sans fil de 2,4 GHz, vérifiez que leur base est aussi éloignée que possible de votre périphérique sans fil. La base transmet un signal, même si le téléphone n'est pas utilisé. Il arrive que les téléphones sans fil, les périphériques sans fil X-10 et l'équipement électronique (par ex. ventilateurs plafonniers, éclairages fluorescents et systèmes de sécurité privés) dégradent considérablement la connectivité sans fil.

# Configuration

Cette section vous explique comment configurer votre nouveau routeur mobile D-Link à l'aide de l'utilitaire de configuration, qui peut être accessible via une interface utilisateur Web.

# Première connexion au routeur

Lorsque vous configurez le routeur pour la première fois, vous devez établir une connexion directe avec le routeur pour accéder à l'utilitaire de configuration Web. Vous pouvez procéder à l'aide du câble USB fourni, ou en vous connectant sans fil au DWR-730. Après avoir configuré votre routeur, vous pourrez vous connecter à l'aide des paramètres Wi-Fi que vous avez configurés au cours du processus de configuration. Vérifiez que le routeur est sous tension et que le niveau de batterie est suffisant avant de débuter le processus de configuration.

### **Connexion en USB**

Pour vous connecter au routeur en USB, branchez une extrémité du câble micro-USB fourni au port micro-USB situé en bas du routeur, et l'autre extrémité, à un port USB disponible de votre ordinateur.

### Installation des pilotes

Lorsque vous branchez le DWR-730 sur votre ordinateur, les pilotes nécessaires s'installent immédiatement (avec votre autorisation).

**Remarque :** Il s'agit uniquement de pilotes Windows. Les utilisateurs de Mac et Linux pourront toujours configurer le DWR-730 en se connectant sans fil et en utilisant l'utilitaire de configuration Web décrit dans «Utilitaire de configuration» à la page 11.

| Driver Software Installation                                |                           | <b>X</b> |
|-------------------------------------------------------------|---------------------------|----------|
| Your device is ready to use                                 |                           |          |
| Remote NDIS based Internet Sharing Device<br>D-Link LTE MTP | Ready to use Ready to use |          |
|                                                             |                           | Close    |

### **Connexion en Wi-Fi**

**Remarque :** Les exemples suivants utilisent l'utilitaire de connexion sans fil intégré de Windows 7. Si vous utilisez un autre système d'exploitation ou un utilitaire de connexion tiers, le processus peut être différent. Consultez «Connexion à un réseau sans fil» à la page 49 pour en savoir plus sur la connexion à un réseau sans fil.

Pour vous connecter au routeur en Wi-Fi, ouvrez l'utilitaire de mise en réseau sans fil de votre système d'exploitation et recherchez les réseaux disponibles auxquels se connecter. Par défaut, le nom de réseau (SSID) et la clé de sécurité (mot de passe Wi-Fi) du réseau sont imprimés sur une étiquette apposée sous le couvercle de la batterie du DWR-730. Le SSID du DWR-730 est au format **dlink\_DWR-730xxxx**, « xxxx » représentant les quatre derniers caractères (ou chiffres) de l'adresse MAC du routeur.

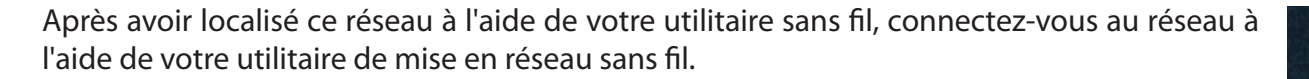

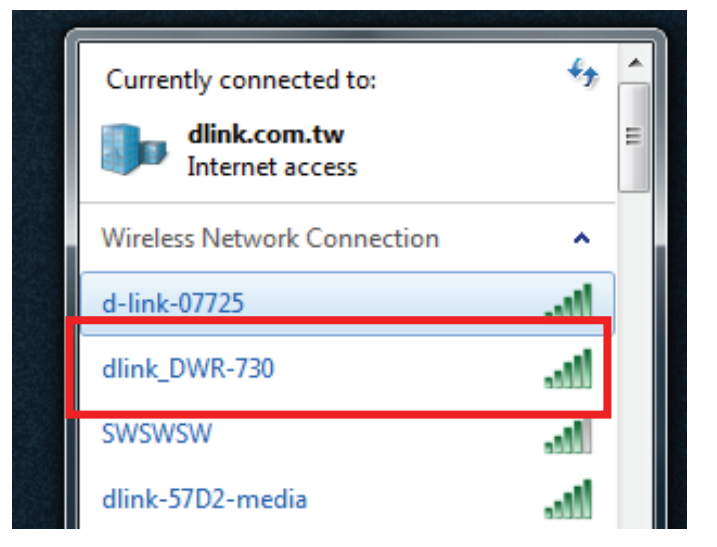

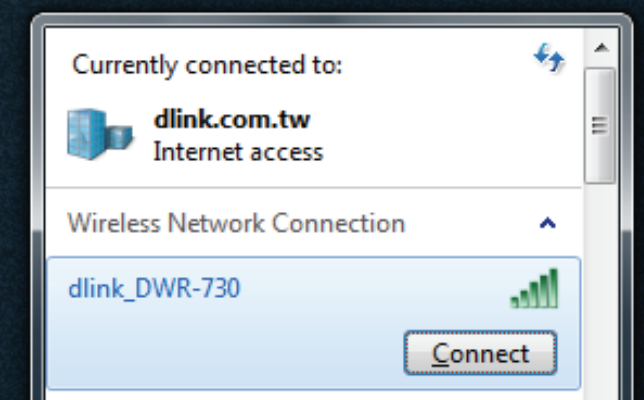

Vous serez invité à saisir la clé de sécurité du réseau de votre routeur. La clé de sécurité unique de votre routeur est indiquée sur une étiquette apposée sous le couvercle de la batterie du routeur. Saisissez la clé de sécurité dans le champ prévu à cet effet, puis cliquez sur **OK**. Votre utilitaire de connexion sans fil doit confirmer que la connexion est établie avec succès et que vous pouvez passer à l'étape suivante du processus de configuration.

|   | 👰 Connect to a Netwo | ork             | a  | ×      |
|---|----------------------|-----------------|----|--------|
|   | Type the networl     | k security key  |    |        |
|   | Security key:        |                 |    |        |
|   |                      | Hide characters |    |        |
|   |                      |                 |    |        |
| • |                      |                 | ОК | Cancel |

Manuel d'utilisation du DWR-730 de D-Link

# **Configuration Web**

Pour accéder à l'utilitaire de configuration, ouvrez un navigateur Web (par ex. Internet Explorer), puis saisissez l'adresse IP du routeur (**192.168.0.1** par défaut).

### Utilitaire de configuration

Après avoir atteint l'utilitaire de configuration via le logiciel installé ou votre navigateur Web, vous devez vous connecter. Saisissez **admin** comme nom d'utilisateur. Le mot de passe par défaut est vide. Vous pouvez aussi sélectionner la langue dans le menu déroulant.

Cliquez sur **Login** (Connexion) pour continuer.

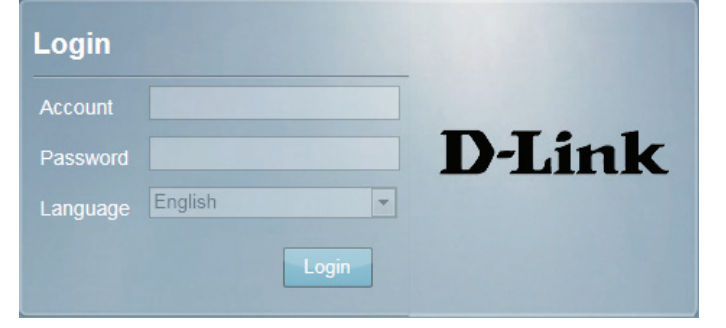

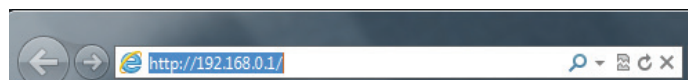

# Accueil Navigation

L'interface dispose d'une barre de menus située en haut de la page, qui comporte des onglets facilitant la navigation, ainsi que d'une barre récapitulative dans le coin supérieur droit, avec une vue rapide des principales informations.

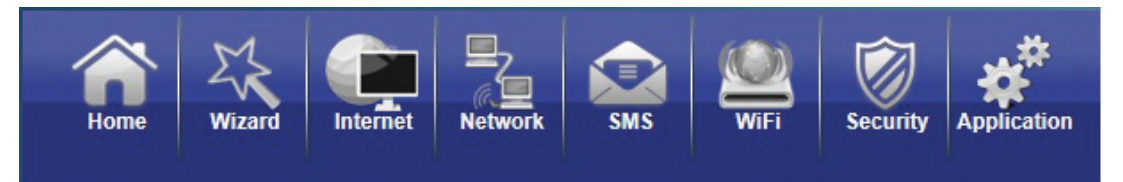

Home (Accueil): L'onglet Home (Accueil) permet de revenir à la page d'accueil, où un récapitulatif des données système est affiché.

- Wizard (Assistant): Cliquez sur cet onglet pour lancer l'assistant de configuration, qui vous guidera tout au long du processus de configuration de base.
  - Internet : L'onglet Internet dispose d'options de configuration d'Internet.
- Network (Réseau) : L'onglet Network (Réseau) vous permet de configurer les paramètres du réseau local.
  - SMS: L'onglet SMS permet de consulter les SMS et d'en envoyer via votre réseau mobile.
  - Wi-Fi: L'onglet Wi-Fi vous permet de configurer votre réseau Wi-Fi, ainsi que d'ajouter de nouveaux périphériques utilisant le WPS.
- Security (Sécurité): L'onglet Security (Sécurité) vous permet de configurer les paramètres du pare-feu et de sécurité pour protéger votre réseau contre les intrusions provenant du réseau étendu.
  - Application : Cet onglet permet de gérer la configuration administrative de votre routeur, notamment l'heure et la date, le microprogramme, la langue et la gestion distante.

# État du périphérique

Un résumé de l'état actuel du périphérique est affiché dans le volet d'informations situé en haut à droite de la barre de navigation. Voici une description des indications, de gauche à droite.

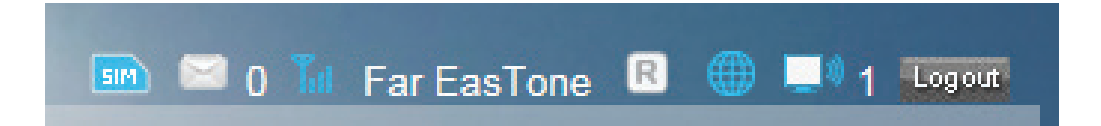

SIM : Cette icône indique si une carte (U)SIM compatible a été introduite dans le périphérique.

SMS: Le chiffre qui apparaît à droite de cette icône indique le nombre de messages non lus dans la boîte de réception des SMS.

Force du signal : Indique la force actuelle du signal du réseau mobile actuellement reçu.

Nom de l'opérateur : Nom de l'opérateur du réseau mobile auquel le périphérique est actuellement connecté.

Itinérance : Indique que le périphérique est connecté à un autre réseau que le réseau à domicile du prestataire de services.

Internet : Indique qu'une connexion Internet est établie.

Réseau Wi-Fi : Indique que le réseau Wi-Fi du routeur est actuellement actif. Le chiffre qui apparaît à droite de cette icône indique le nombre de clients sans fil actuellement connectés au réseau Wi-Fi du routeur.

Log out Cliquez sur ce bouton pour vous déconnecter de l'interface de configuration. (Déconnexion) :

### Accueil

La page Home (Accueil) sert de tableau de bord permettant d'afficher rapidement vos paramètres de configuration et d'obtenir un résumé de l'état actuel de votre réseau.

- System Resources Cette zone affiche le pourcentage de mémoire du routeur et (Ressources le processeur actuellement utilisés par le système. système) :
- LAN (Réseau local) : Cette zone affiche un résumé des paramètres actuels du réseau local de votre routeur.

**2G/3G Modem** Cette zone affiche l'état actuel de votre connexion au réseau (Modem 2G/3G) : mobile 2G ou 3G.

WAN: Cette zone affiche un résumé des paramètres actuels du réseau étendu de votre routeur. Ces informations correspondent à la connexion au réseau mobile reçue du prestataire de services.

Traffic Statistics Cette zone affiche la quantité de données envoyées et reçues (Statistiques sur le via le réseau mobile. Ces informations ne correspondent pas trafic) : toujours à la quantité enregistrée par votre prestataire de services mobiles.

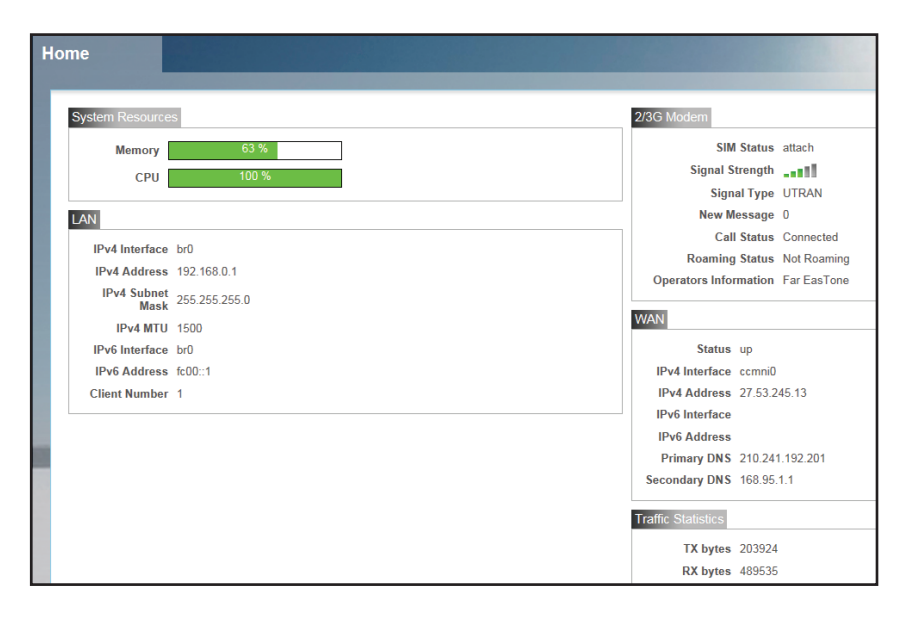

# Assistant

La page **Assistant** vous guide tout au long de la procédure de configuration des paramètres de base de votre routeur, notamment l'adresse IP, le nom du réseau (SSID) et le mot de passe. Cliquez sur le bouton **Wizard** (Assistant) de la barre de navigation pour lancer l'assistant.

#### Configuration du réseau local

IP Address Si vous souhaitez modifier l'adresse IP du routeur, saisissez la (Adresse IP) : nouvelle adresse ici. Si vous la modifiez, vous devez saisir la nouvelle adresse dans la barre d'adresse de votre navigateur Internet pour accéder à l'utilitaire de configuration Web.

Masque de sous- Si vous souhaitez modifier le masque de sous-réseau du réseau IP: routeur, saisissez-le ici.

Cliquez sur Next (Suivant) pour continuer.

#### Configuration 2/3G

Si vous souhaitez changer de prestataire de services 2G ou 3G ou modifier le type de connexion, cliquez sur un profil dans la liste pour le mettre en surbrillance, puis cliquez sur **Set** (Définir) pour définir ce profil par défaut.

Cliquez sur **Next** (Suivant) pour continuer ou sur **Back** (Retour) pour revenir à l'étape précédente.

| Step 1<br>AN Settings | Step 2<br>WAN Settings |      |
|-----------------------|------------------------|------|
| LAN Configuration     |                        |      |
| IP Address            | 192.168.0.5            |      |
| IP Subnet Mask        | 255.255.255.0          |      |
|                       |                        |      |
|                       |                        |      |
|                       |                        | Next |
|                       |                        | How  |

| <b>tep 1</b><br>N Settings | Ste                   | e <b>p 2</b><br>Settings        | Step 3<br>WiFi Settings |       |          |
|----------------------------|-----------------------|---------------------------------|-------------------------|-------|----------|
| ise consult with serv      | rice provider for the | se settings. If not sure, leave | them with default va    | alue. |          |
| Туре<br>2/3G Data Con      | inection              | Profile<br>PID-7 Set            |                         |       |          |
| Profile                    | Туре                  | Name                            | APN                     | User  | Password |
| PID-7                      | System                | (Far EasTon<br>e)               | internet                |       |          |
| PID-8                      | System                | (Far EasTon<br>e) (Fetnet01)    | fetnet01                |       |          |
| otal Num : 2               |                       |                                 |                         |       |          |

#### **Configuration Wi-Fi**

Password Setting
 Choisissez un mot de passe pour votre sécurité sans fil. Les
 (Configuration du clients ont besoin de ce mot de passe pour accéder à votre réseau sans fil. Si vous êtes actuellement connecté au routeur en Wi-Fi, vous devez vous reconnecter au routeur à l'aide de votre nouveau mot de passe une fois l'assistant terminé.

SSID : Si vous souhaitez modifier le nom de votre réseau sans fil (ssid), saisissez un nouveau nom dans le champ prévu à cet effet. Si vous modifiez le SSID, vous devrez vous reconnecter au routeur à l'aide du nouveau SSID pour pouvoir accéder à votre réseau ou à l'utilitaire de configuration.

Cliquez sur **Done** (Terminer) pour terminer l'assistant ou cliquez sur **Back** (Retour) pour revenir à la page précédente.

Après avoir cliqué sur **Done** (Terminer), une fenêtre de confirmation apparaît. Cliquez sur **OK** pour enregistrer la configuration.

| Step 1<br>LAN Settings                | Step 2<br>WAN Settings | Step 3<br>WiFi Settings |      |
|---------------------------------------|------------------------|-------------------------|------|
| WiFi Configuration                    |                        |                         |      |
| Password<br>Setting<br>SSID dlink_DWF | -730                   |                         |      |
| Back                                  |                        |                         | Done |

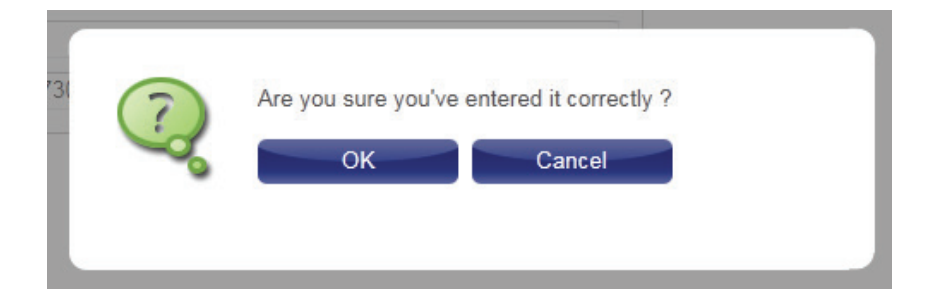

# Internet Connexion

Cette page vous permet de configurer les paramètres Internet de votre connexion au réseau mobile. Utilisez les onglets de la colonne de gauche pour naviguer dans les diverses catégories de paramètres.

#### Opération de connexion

Flight Mode Le mode Vol désactive toutes les communications afin que (Mode Vol): le périphérique puisse être allumé sans risque en avion. Sélectionnez Enable (Activer) ou Disable (Désactiver) dans le menu déroulant pour activer ou désactiver le mode Vol, puis cliquez sur Change (Modifier) pour enregistrer le réglage.

**Preferred** Sélectionnez votre mode de connexion au réseau cellulaire **Cellular Network** privilégié :

(Réseau cellulaire Always on (Toujours active) - Le routeur se connecte privilégié) : automatiquement à votre réseau mobile privilégié et reste connecté pendant que votre périphérique est sous tension.
 Manual (Manuel) - Vous devez vous connecter manuellement au réseau mobile privilégié.
 On Demand (À la demande) - Le routeur se connecte au réseau mobile privilégié lorsqu'un accès à Internet est requis.

Cliquez sur Change (Modifiez) pour enregistrer le réglage.

Roaming Sélectionnez **Enable** (Activer) ou **Disable** (Désactiver) dans Mode (Mode le menu déroulant pour activer ou désactiver l'itinérance du Itinérance) : réseau mobile.

**Attention:** L'itinérance sur d'autres réseaux que le vôtre peut ajouter un coût d'utilisation supplémentaire.

| Internet                                                 |                                                                                                    |                                                                                               |                                                                     |             | 10000000 | 📼 📼 1 T | 🛙 Far EasTone 🔹 ( |
|----------------------------------------------------------|----------------------------------------------------------------------------------------------------|-----------------------------------------------------------------------------------------------|---------------------------------------------------------------------|-------------|----------|---------|-------------------|
| Connection<br>Configuration<br>2/3G Modem<br>SIM<br>PLMN | Connection Connect<br>Flight r<br>Preferred Cellular Net<br>Roaming r<br>Type<br>2/3G Data Connection 1 | ion Operation Us<br>node Disable •<br>work Manual<br>node Disable •<br>State S<br>Connected • | er Profile<br>Change<br>Change<br>Change<br>Signal Profile<br>PID-7 | e Set Disco | nnect    |         |                   |
|                                                          | Profile                                                                                                 | Туре                                                                                          | Name                                                                | APN         | Protocol | User    | Password          |
|                                                          | PID-7                                                                                                   | System                                                                                        | 達傳<br>電信<br>(Far<br>EasT<br>one)                                    | internet    | IPv4     |         |                   |
|                                                          | PID-8                                                                                                   | System                                                                                        | 遠傳<br>電信<br>(Far<br>EasT<br>one)<br>(Fetn<br>et01)                  | fetnet01    | IPv4     |         |                   |
|                                                          | Total Num : 2                                                                                           |                                                                                               |                                                                     |             |          |         |                   |

- Connexion : Affiche le type et l'état de la connexion mobile actuelle. Pour modifier le profil de connexion, sélectionnez un profil utilisateur dans le tableau ci-dessous, puis cliquez sur **Set** (Définir) pour activer le profil. Cliquez sur **Disconnect** (Déconnecter) pour déconnecter manuellement le service de données mobile actuel.
  - Profils : Le tableau de profils affiche les détails des profils utilisateur actuellement configurés. Pour ajouter un nouveau profil utilisateur, accédez à l'onglet **User Profile** (Profil utilisateur), en haut de cette section.

#### **Profil utilisateur**

Cliquez sur **Add** (Ajouter) pour ajouter un nouveau profil utilisateur.

- Name (Nom) : Saisissez un nom pour identifier le nouveau profil utilisateur.
  - **APN :** Saisissez l'APN (nom du point d'accès) de la connexion. Si vous ne disposez pas de cette information, contactez votre prestataire de services.

**Protocol** Sélectionnez le protocole à utiliser pour la connexion dans le **(Protocole) :** menu déroulant.

User Saisissez le nom d'utilisateur à utiliser pour cette connexion. (Utilisateur) :

Password (Mot Saisissez le mot de passe à utiliser pour cette connexion. de passe) :

**Delete** Cliquez sur l'icône de suppression pour supprimer ce profil **(Supprimer):** de la liste.

Cliquez sur **OK** pour enregistrer le profil.

Cliquez sur **Apply** (Appliquer) pour appliquer les paramètres du profil et revenir au menu Internet.

| Type<br>2/3G Data Connection 1 | State S<br>Connected | ignal Profile<br>PID-7                 | Set Disco | nnect    |      |          |
|--------------------------------|----------------------|----------------------------------------|-----------|----------|------|----------|
| Profile                        | Туре                 | Nam<br>e                               | APN       | Protocol | User | Password |
| PID-7                          | System               | (Far<br>EasT<br>one)                   | internet  | IPv4     |      |          |
| PID-8                          | System               | (Far<br>EasT<br>one)<br>(Fetn<br>et01) | fetnet01  | IPv4     |      |          |
| otal Num : 2                   |                      |                                        |           |          |      |          |

| Connection    | Connection Operation | User Profile |          |      |          |        |
|---------------|----------------------|--------------|----------|------|----------|--------|
| Profile       | Name                 | APN          | Protocol | User | Password |        |
|               |                      |              | IPv4     |      |          | Û      |
| Total Num : 1 |                      |              |          |      |          | Add OK |
|               |                      |              |          |      |          | Apply  |

### Modem 2G/3G

Cette section affiche les informations relatives à la connexion de votre modem 2G ou 3G.

#### Informations

**Information** Affiche les informations sur votre modem 2G ou 3G. (Informations) :

#### Paramètres

Network (Réseau): Sélectionnez votre type de réseau privilégié dans le menu déroulant : Auto - Le modem sélectionne automatiquement le type de

modem en fonction du réseau auquel il est connecté. **3G Only (3G uniquement)** - Le modem se connecte uniquement aux réseaux 3G.

**2G Only (2G uniquement)** - Le modem se connecte uniquement aux réseaux 2G.

Si vous souhaitez modifier le type de réseau, sélectionnez votre nouveau type de réseau, puis cliquez sur **Change** (Modifier) pour appliquer la modification.

Ressaisissez le nouveau code PIN.

Cliquez sur **Apply** (Appliquer) pour appliquer les changements.

| 2/3G Modem | Information                 | Settings                                     |  |
|------------|-----------------------------|----------------------------------------------|--|
| Se         | rial Number<br>IMEI<br>RSSI | 30013051100035<br>355189036250928<br>-85 dBm |  |
| 2/3G Modem | Information                 | Settings                                     |  |
| Ν          | letwork Type                | e Auto Change                                |  |

### SIM

Cette section vous permet de verrouiller ou de déverrouiller la carte SIM actuellement insérée dans le routeur.

PIN Code Saisissez le code PIN de la carte SIM. Cliquez sur Enable
 (Code PIN) : (Activer) pour activer le verrouillage de la carte SIM ou sur
 Disable (Désactiver) pour désactiver le verrouillage de la carte SIM.

| SIM Lock/Unlock | SIM Lock/Unlock Configuration |        |         |
|-----------------|-------------------------------|--------|---------|
| PI              | IN Code                       | Enable | Disable |

### PLMN

Cette page vous permet de consulter les réseaux PLMN (Public Land Mobile Networks) disponibles. Cette page permet également de sélectionner un réseau privilégié lorsque vous êtes en itinérance en-dehors de votre réseau à domicile.

Mode: Sélectionnez Automatic (Automatique) pour que le routeur se connecte automatiquement au premier réseau disponible en cas d'itinérance. Sélectionnez Manual (Manuel) pour sélectionner votre réseau itinérant privilégié dans la liste cidessous.

> Si vous avez sélectionné le mode Manual (Manuel), cliquez sur le réseau privilégié pour le sélectionner, puis cliquez sur le bouton **Update** (Mettre à jour) pour sélectionner ce réseau comme privilégié. Cliquez sur **Query** (Requête) pour actualiser la liste des réseaux disponibles.

**Remarque :** Vous devez déconnecter manuellement le service de données mobiles actuel avant de sélectionner un réseau par PLMN. Consultez «Connexion» à la page 17 pour en savoir plus sur la procédure à suivre.

| PLMN 2/30 Modem    |               |                   |  |  |
|--------------------|---------------|-------------------|--|--|
| Mode               | Automatic -   |                   |  |  |
| Status PLMN number | Operator Name | Access Technology |  |  |
| I otal Num : U     |               |                   |  |  |
|                    |               |                   |  |  |
|                    |               |                   |  |  |

# Réseau

Les pages **Network** (Réseau) vous permettent de contrôler l'état actuel de votre réseau local et apportent des modifications aux paramètres du réseau local.

### Wi-Fi

Cette section vous permet de configurer les paramètres IP de votre réseau sans fil.

#### IPv4

IP Address (Adresse Saisissez l'adresse IPv4 de votre réseau Wi-Fi. Si vous la modifiez,

- IP) : vous devez saisir la nouvelle adresse dans la barre d'adresse de votre navigateur Internet pour accéder à l'utilitaire de configuration Web.
- Masque de sous- Saisissez le masque de sous-réseau IPv4 de votre réseau Wi-Fi. réseau IP :

Cliquez sur **Apply** (Appliquer) pour enregistrer la configuration actuelle.

#### IPv6

IPv6 Address (Adresse Saisissez l'adresse IPv6 de votre réseau Wi-Fi. IPv6) :

- Prefix for LAN (Préfixe Saisissez le préfixe à utiliser pour déléguer les adresses IPv6 au du réseau local) : réseau local.
- RA Autonomous (AR Cochez cette case pour définir le mode d'annonce du routeur sur autonome) : Autonomous (Autonome).
- RA On-Link (AR sur Cochez cette case pour activer l'annonce du routeur sur connexion connexion) :

Cliquez sur **Apply** (Appliquer) pour enregistrer la configuration actuelle.

#### DNS Name (Nom du DNS)

DNS Device Name Saisissez le nom du périphérique DNS de votre routeur dans le (Nom du périphérique champ prévu à cet effet.

DNS):

Cliquez sur **Apply** (Appliquer) pour enregistrer la configuration actuelle.

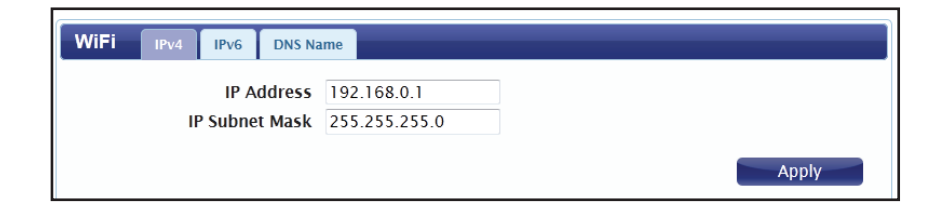

| WIFI IPv4 IPv6 DNS Na | me        |       |
|-----------------------|-----------|-------|
| IPv6 Address          | fc00::1   |       |
| Prefix for LAN        | fc00::/64 |       |
| RA Autonomous         |           |       |
| RA On-Link            |           |       |
|                       |           | Apply |

### DHCP

Le DWR-730 dispose d'un serveur DHCP intégré qui peut affecter des adresses IP aux clients connectés. Cette section vous permet de configurer vos paramètres DHCP.

#### Serveur DHCP

Mode DHCP : Sélectionnez None (Aucun) dans le menu déroulant si vous ne souhaitez pas activer le serveur DHCP. Sélectionnez Server (Serveur) pour indiquer un serveur DHCP, et entrez les informations dans les champs ci-dessous.

Start IP (IP de Définissez l'adresse de début de la plage d'adresses IP. départ) :

End IP (IP de fin) : Définissez l'adresse de fin de la plage d'adresses IP.

Lease Time (Durée de Définissez la durée de concession des adresses IP émises par la concession) : le serveur DHCP.

Cliquez sur **Apply** (Appliquer) pour enregistrer la configuration actuelle.

#### **Serveur DNS**

First/Second/Third Sélectionnez None (Aucun) dans les menus déroulants
DNS Server (Premier/ si vous ne souhaitez pas indiquer de premier, second ou Second/Troisième troisième serveur DNS. Sélectionnez User Define (Définir serveur DNS): par l'utilisateur) pour indiquer un serveur DNS, puis saisissez l'adresse du serveur dans le champ prévu à cet effet.

Cliquez sur **Apply** (Appliquer) pour enregistrer la configuration actuelle.

| DHCP                                    | DHCP Server | DNS Server | Static DHCP         | Leased Hosts |  |
|-----------------------------------------|-------------|------------|---------------------|--------------|--|
| j – – – – – – – – – – – – – – – – – – – |             | DHCP Mode  | e Server 🔹          |              |  |
| ĺ                                       |             | Start IF   | <b>1</b> 92.168.0.1 | 100          |  |
| J                                       |             | End IF     | 192.168.0.          | 199          |  |
|                                         |             | Lease Time | 1440                |              |  |
|                                         |             |            |                     |              |  |
|                                         |             |            |                     |              |  |

| DHCP              | DHCP Server | DNS Server    | Static DHCP | Leased Hosts |
|-------------------|-------------|---------------|-------------|--------------|
|                   | Fir         | st DNS Server | None        | ▼ 0.0.0.0    |
| Second DNS Server |             | None          | ▼ 0.0.0.0   |              |
| Third DNS Server  |             | None          | ▼ 0.0.0.0   |              |
|                   |             |               |             |              |
|                   |             |               |             |              |

Manuel d'utilisation du DWR-730 de D-Link

#### Static DHCP (DHCP statique)

Utilisez cette option pour indiquer la réservation d'adresse DHCP d'un périphérique ou d'une machine donnés en fonction de l'adresse MAC. Pour ajouter une nouvelle réservation, cliquez sur **Add** (Ajouter).

MAC Address Saisissez l'adresse MAC du périphérique ou de la machine (Adresse MAC) : pour lesquels vous souhaitez effectuer une réservation DHCP.

IP Address (Adresse Saisissez l'adresse IP que vous souhaitez réserver. Cette IP) : adresse doit se situer dans le groupe d'adresses DHCP.

Cliquez sur **OK** pour enregistrer la réservation.

#### Hôtes en concession

Ce tableau présente les détails des clients qui reçoivent une adresse DHCP du serveur DHCP. Cliquez sur **Refresh** (Actualiser) pour mettre à jour le tableau.

| 10 • per page                   |              |
|---------------------------------|--------------|
|                                 | pager        |
| # Status MAC Address IP Address |              |
| Total Num : 0                   | ld OK Delete |

| DHCP      | DHCP Server DNS Server Sta | atic DHCP Leased Hosts |               |                          |
|-----------|----------------------------|------------------------|---------------|--------------------------|
|           |                            |                        |               | 10 • per page III • page |
| #         | Host Name                  | MAC Address            | IP Address    | Remaining Time           |
| 1         | 08083PCWIN7E               | 8C:44:35:07:C9:27      | 192.168.0.100 | 23:56:20                 |
| Total Num | : 1                        |                        |               |                          |
|           |                            |                        |               | Refresh                  |

### NAT

Cette section vous permet de configurer les fonctions relatives à la NAT, notamment le déclenchement de port et la DMZ.

#### Déclenchement de port

Utilisez cette option pour transférer automatiquement le trafic entrant vers une adresse dynamique du réseau local lorsqu'il est déclenché par le trafic sortant. Pour ajouter une nouvelle règle de déclenchement de port, cliquez sur **Add** (Ajouter).

Active (Actif): Cochez cette case pour activer cette règle.

Name (Nom) : Indiquez un nom pour identifier la règle.

```
Trigger Protocol Sélectionnez TCP ou UDP comme protocole dans le menu
(Protocole de déroulant pour les ports de déclenchement.
déclenchement) :
```

```
Trigger Port (Port de Saisissez le port de déclenchement de début et de fin déclenchement) : correspondant à la règle.
```

Open Protocol Sélectionnez TCP ou UDP comme protocole dans le menu (Protocole déroulant pour les ports à ouvrir. d'ouverture):

**Open Port(s) (Ouvrir** Saisissez les ports de début et de fin à ouvrir en cas de **le(s) port(s)) :** déclenchement.

Delete (Supprimer) : Cliquez sur l'icône Delete (Supprimer) pour supprimer la règle.

Cliquez sur **OK** pour enregistrer la règle. Cliquez sur **Apply** (Appliquer) pour appliquer les règles actuelles et revenir à la page Network (Réseau).

| • paget = t = |
|---------------|
|               |
|               |
| Delete All    |
| Apply         |
|               |

#### Zone démilitarisée

DMZ est l'abréviation de Demilitarized Zone (Zone démilitarisée). Si vous cochez **DMZ Enable** (Activer la DMZ), vous exposez un ordinateur choisi au monde extérieur en désactivant complètement tous les pare-feu.

Attention : Cette option est uniquement recommandée pour les utilisateurs avancés, car son activation expose potentiellement votre ordinateur aux cyberattaques sur Internet.

DMZ Host Saisissez l'adresse IP de l'hôte DMZ ici. (Hôte DMZ) :

| NAT | Port Trigger | DMZ                    |  |
|-----|--------------|------------------------|--|
|     |              | DMZ Enable<br>DMZ Host |  |

# SMS

Le DWR-730 peut envoyer et recevoir des SMS via la fonction de SMS du réseau mobile. Cette section vous permet de consulter les boîtes de réception et d'envoi de la carte SIM, ainsi que d'envoyer de nouveaux messages.

### Nouveau message

Send To Saisissez le numéro de téléphone auquel vous souhaitez (Destinataire) : envoyer le message.

Messages : Saisissez le corps du message à envoyer.

Cliquez sur **Apply** (Appliquer) pour enregistrer la configuration actuelle.

| New Message Send SMS |       |
|----------------------|-------|
| Send To              |       |
| Messages             | *     |
|                      | -     |
|                      | Apply |

Local

#### Boîte de réception

Cet onglet affiche un résumé des SMS présents dans la boîte de réception.

#### Boîte d'envoi

Cet onglet affiche un résumé des messages présents dans la boîte d'envoi et qui ne sont pas encore envoyés.

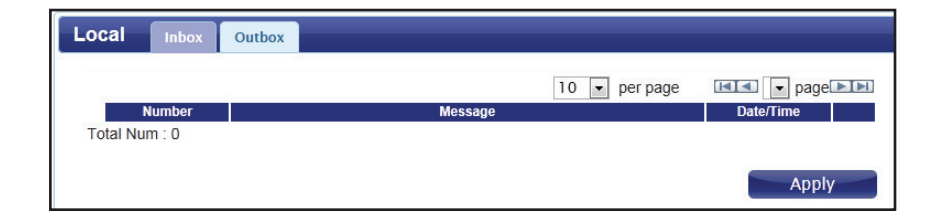

# Wi-Fi

Les pages **Wi-Fi** vous permettent de contrôler l'état actuel de votre réseau Wi-Fi et apporter des modifications aux paramètres Wi-Fi.

### Basique

Cette section vous permet de configurer votre réseau Wi-Fi et de définir la méthode de sécurité sans fil à utiliser pour sécuriser votre réseau.

Enable (Activer) Cochez cette case pour activer la fonction Wi-Fi.

- Mode: Sélectionnez le mode sans fil 802.11 souhaité dans le menu déroulant. Votre sélection dépend des normes prises en charge par les clients sans fil connectés à votre réseau.
- Channel (Canal) : Pour que le routeur sélectionne automatiquement le canal sans fil optimal, sélectionnez **Auto** dans le menu déroulant. Si vous souhaitez sélectionner un canal en particulier, sélectionnez-le dans le menu déroulant.

802.11N Si vous utilisez la norme 802.11n, vous pouvez Channel Width sélectionner manuellement la largeur de canal la mieux (Largeur du adaptée à votre environnement réseau. canal 802.11N) :

**TxPower** Sélectionnez la puissance de transmission souhaitée (**Puissance de** dans le menu déroulant. **transmission**):

 Beacon Interval L'intervalle de balise détermine la fréquence de (Intervalle de diffusion des informations relatives au réseau sans fil. balise) : Il est recommandé de ne pas configurer ce paramètre, sauf si l'on vous indique de le faire.

| Basic                       |                    |
|-----------------------------|--------------------|
| EllaDie                     |                    |
| Mode                        | 802.11 B/G/N mixed |
| Channel                     | channel 11 💌       |
| 802.11N Channel Width       | HT20 •             |
| TxPower                     | 10 dBm 💌           |
| Beacon Interval (20 ~ 1024) | 100                |
| DTIM Period (1 ~ 255)       | 1                  |
| SSID                        | dlink_DWR-730      |
| Hide SSID                   |                    |
| Encryption Type             | WPA Personal 💌     |
| WPA Mode                    | Auto(WPA or WPA2)  |
| Cipher Type                 | AES                |
| Pre-shared Key              | 1234567890         |
|                             |                    |
|                             | Apply              |

- **DTIM Period** Le DTIM diffuse des informations sur les données en mémoire (**Période** tampon aux clients actuellement en mode basse puissance.
  - **DTIM) :** Saisissez la période DTIM souhaitée sous forme de nombre d'intervalles de balises.
  - **SSID**: Saisissez le SSID (nom du réseau) pour identifier votre réseau sans fil.

Hide SSID Cochez la case pour masquer le SSID de votre réseau.
 (Masquer le Si le SSID est masqué, les clients sans fil doivent le saisir SSID): manuellement pour se connecter à votre réseau.

Encryption Sélectionnez la méthode de chiffrement sans fil que vous
 Type (Type de souhaitez utiliser dans le menu déroulant. Selon la méthode chiffrement): sélectionnée, il sera peut-être nécessaire de configurer d'autres paramètres. Pour en savoir plus sur le chiffrement sans fil et sur sa configuration, voir «Sécurité du réseau sans fil» à la page 30. Si vous ne souhaitez pas activer la sécurité sans fil, sélectionnez None (Aucune) dans le menu déroulant.

Cliquez sur **Apply** (Appliquer) pour enregistrer les paramètres actuels.

| Basic                       |                      |
|-----------------------------|----------------------|
| Enable                      | V                    |
| Mode                        | 802.11 B/G/N mixed 💌 |
| Channel                     | channel 11 💌         |
| 802.11N Channel Width       | HT20 •               |
| TxPower                     | 10 dBm -             |
| Beacon Interval (20 ~ 1024) | 100                  |
| DTIM Period (1 ~ 255)       | 1                    |
| SSID                        | dlink_DWR-730        |
| Hide SSID                   |                      |
| Encryption Type             | WPA Personal 💌       |
| WPA Mode                    | Auto(WPA or WPA2)    |
| Cipher Type                 | AES                  |
| Pre-shared Key              | 1234567890           |
|                             |                      |
|                             | Apply                |

### Sécurité du réseau sans fil

Il est recommandé d'activer la sécurité sans fil de votre routeur pour protéger votre réseau sans fil contre l'accès non autorisé. Vous devez sélectionner un protocole de sécurité sans fil compatible avec les clients sans fil accédant à votre réseau.

#### WEP

Le WEP est une ancienne norme de sécurité sans fil qui, bien qu'offrant davantage de protection qu'aucune sécurité, possède certaines faiblesses le rendant vulnérable aux intrusions. Il est recommandé d'utiliser le WEP uniquement si vos clients sans fil ne prennent pas en charge le WPA. Le WEP n'est pas pris en charge par la norme 802.11n. Vous ne pouvez donc pas atteindre les vitesses 802.11n si vous l'utilisez.

Encryption Sélectionnez WEP dans le menu déroulant. Type (Type de chiffrement) :

Authentication Sélectionnez la méthode d'authentification souhaitée dans le Method (Méthode menu déroulant :

d'authentification) : Auto - Le routeur détermine automatiquement la méthode d'authentification en fonction du client connecté.

**Open System (Système ouvert)** - Les clients n'ont pas besoin d'authentification pour se connecter au routeur. La clé de chiffrement sert à chiffrer les paquets de données envoyés sur le réseau.

**Shared (Partagé)** - La clé de chiffrement est utilisée à des fins d'authentification et de chiffrement des paquets de données.

WEP Encryption Sélectionnez la longueur de la clé de chiffrement à utiliser.
 Length (Longueur 64-bit (64 bits) - Une clé de 64 bits comporte une chaîne de 10 du chiffrement caractères hexadécimaux ou 5 caractères ASCII.

- WEP): **128-bit (128 bits)** Une clé de 128 bits comporte une chaîne de 26 caractères hexadécimaux ou 13 caractères ASCII.
- Key 1-4 (Clé 1-4) : Vous pouvez prédéterminer jusqu'à 4 clés WEP. Sélectionnez la clé WEP à utiliser en cliquant sur les boutons radio en regard. Dans le menu déroulant, sélectionnez les caractères à utiliser dans votre clé : HEX ou ASCII. Saisissez la clé souhaitée dans le champ prévu à cet effet. Cliquez sur Apply (Appliquer) pour enregistrer les paramètres actuels.

| Encryption Type       | WEP 🔽         |
|-----------------------|---------------|
| Authentication Method | OPEN SYSTEM - |
| WEP Encryption Length | 64-bit 💌      |
| Key 1                 | HEX 🗸         |
| © Key 2               | HEX 💌         |
| © Key 3               | HEX 🗸         |
| © Key 4               | HEX 🗸         |
|                       |               |

#### WPA

Le WPA est un nouveau protocole de chiffrement plus sécurisé, qui apporte des améliorations significatives par rapport au WEP. Il existe deux versions du WPA : le WPA d'origine et le nouveau WPA2.

Encryption Sélectionnez WPA Personal dans le menu déroulant. Type (Type de chiffrement) :

WPA Mode (Mode Sélectionnez la méthode d'authentification souhaitée dans le

WPA): menu déroulant :

**Auto (WPA ou WPA2)** - Le routeur détermine automatiquement la version du WPA à utiliser en fonction du client connecté.

**WPA** - Les clients peuvent seulement se connecter au routeur selon la méthode WPA.

**WPA2** - Les clients peuvent seulement se connecter au routeur selon la méthode WPA2. Les clients qui ne prennent pas en charge le WPA2 ne peuvent pas se connecter au routeur.

**Cipher Type (Type** Sélectionnez le type de chiffrement souhaité dans le menu **de chiffrement) :** déroulant :

**TKIP** - Ce chiffrement est utilisé par la norme WPA. **AES** - Nouveau chiffrement utilisé par la norme WPA2. L'utilisation de ce type de chiffrement est nécessaire pour atteindre les vitesses 802.11.

**Pre-Shared Key** La clé pré-partagée correspond au mot de passe dont les (Clé pré-partagée) clients ont besoin pour se connecter à votre réseau. Saisissez un mot de passe comportant entre 8 et 63 caractères.

Cliquez sur **Apply** (Appliquer) pour enregistrer les paramètres actuels

| Encryption Type | WPA Personal 💌    |
|-----------------|-------------------|
| WPA Mode        | Auto(WPA or WPA2) |
| Cipher Type     | TKIP and AES -    |
| Pre-shared Key  | 1234567890        |
|                 |                   |

### WPS (Wi-Fi Protected Setup)

Le WPS vous permet d'ajouter des périphériques compatibles à votre réseau facilement et en toute sécurité

Enable (Activer): Cochez la case pour activer la fonctionnalité WPS.

Configure State (État de la<br/>configuration) :Sélectionnez Configure (Configurer) ou Unconfigure<br/>configuration par défaut) pour configurer ou non la fonction<br/>WPS à l'aide des boutons radio.

- Configure MethodSélectionnez la méthode WPS que vous souhaitez utiliser.(Méthode deSi votre périphérique prend en charge la connexion parconfiguration):bouton-poussoir (PBC), il suffit de sélectionner cette option,<br/>puis de cliquer sur **Apply** (Appliquer) pour lancer le processus<br/>de connexion. Vous aurez ensuite 120 secondes pour appuyer<br/>sur le bouton WPS de votre périphérique sans fil et établir la<br/>connexion. Si votre périphérique ne prend pas en charge la<br/>connexion par bouton-poussoir, vous pouvez sélectionner la<br/>méthode par code PIN et passer à l'étape suivante.
  - **PIN actuel :** Un PIN est un numéro unique pouvant servir à ajouter le routeur à un réseau existant ou à créer un nouveau réseau.

Generate PIN (Générer un<br/>code PIN):Pour plus de sécurité, vous pouvez modifier le PIN pour en<br/>créer un autre. Cliquez sur Generate (Générer) pour créer un<br/>nouveau code PIN. Le code PIN actuel apparaît dans le champ<br/>en regard de Current PIN (Code PIN actuel). Ce code PIN peut<br/>être utilisé par les clients sans fil souhaitant se connecter à<br/>votre réseau à l'aide de la méthode par code PIN.

**Enrollee PIN (PIN inscrit) :** Si le périphérique que vous tentez d'ajouter au réseau dispose d'un code PIN, sélectionnez cette option et saisissez le code PIN du périphérique dans le champ.

Cliquez sur **Apply** (Appliquer) pour lancer le processus de connexion.

| WPS              |                 |           |              |       |
|------------------|-----------------|-----------|--------------|-------|
| Enable           |                 |           |              |       |
| Configure State  | Unconfigure     | Configure |              |       |
| Configure Method | PIN 👻           |           |              |       |
|                  | Ourrent PIN:    | 30332409  | Generate Pin |       |
|                  | © Enrollee PIN: |           |              |       |
|                  |                 |           |              |       |
|                  |                 |           |              | Apply |
### **Filtre MAC**

L'option de filtrage MAC vous permet d'autoriser ou de refuser l'accès aux clients sans fil en fonction de leur adresse MAC.

Enable MAC Cochez cette case pour activer la fonction de filtrage Address Filter d'adresses MAC. (Activer le filtre d'adresses MAC) :

> Mode: Sélectionnez le mode de filtrage dans le menu déroulant. Vous pouvez choisir **Deny Listed Stations** (Refuser les stations répertoriées) ou **Allow Listed Stations** (Autoriser les stations répertoriées) pour autoriser ou non l'accès au réseau.

#### Tableau des stations répertoriées

- Active (Actif) : Pour ajouter une nouvelle règle de filtrage, cliquez sur Add (Ajouter).
- Name (Nom) : Cochez cette case pour activer la règle.

MAC Address Saisissez un nom pour identifier la machine ou la station à (Adresse MAC) : filtrer.

**Delete** Saisissez l'adresse MAC de la machine ou de la station à **(Supprimer) :** filtrer.

Cliquez sur l'icône **Delete** (Supprimer) pour supprimer la règle du tableau.

Cliquez sur **OK** pour enregistrer la règle actuelle et l'ajouter au tableau.

Cliquez sur **Apply** (Appliquer) pour enregistrer toutes les modifications et revenir à la page Wi-Fi.

| Enable        | MAC Address Filter | <b>V</b>         |            |    |       |
|---------------|--------------------|------------------|------------|----|-------|
|               | Mode               | Deny listed stat | ions 💌     |    |       |
|               | 1                  | 0 🔻 per page     | 📧 1 💌 page |    |       |
| # Active      | Name               | MAC              | Address    |    |       |
| 1 🔽           |                    | 00:00:00         | :00:00:00  | Û  |       |
| Total Num : 1 |                    |                  | Add        | OK |       |
|               |                    |                  |            |    |       |
|               |                    |                  |            |    | Apply |

### Listes de stations

L'onglet Station List (Liste de stations) affiche une liste de tous les clients sans fil actuellement connectés à votre réseau sans fil.

| Station Lis   | ts                |             |
|---------------|-------------------|-------------|
|               | 10 💌 per page     | IIII ■ page |
| #             | MAC Address       |             |
| 1             | c8:d3:a3:03:43:86 |             |
| Total Num : 1 |                   |             |

## Sécurité

L'onglet Security (Sécurité) vous permet de configurer les paramètres du pare-feu de votre routeur et d'activer les fonctions de protection de votre réseau contre les intrusions extérieures et les attaques malveillantes.

#### Pare-feu Filtre IP

Cliquez sur **Add** (Ajouter) pour ajouter une nouvelle règle de filtrage.

Active (Actif): Cochez cette case pour activer la règle de filtre d'adresses IP.

Source IP (IP source) : Saisissez l'adresse IP source à filtrer.

**Source From Port** Saisissez le port de départ de l'adresse IP source. (Source depuis le port) :

Source To Port (Source Saisissez le port de fin de l'adresse IP source. vers le port) :

**Destination From Port** Saisissez le port de départ de l'adresse IP cible. (Cible depuis le port) :

**Destination To Port** Saisissez le port de fin de l'adresse IP cible. (Cible vers le port) :

Protocol (Protocole) : Sélectionnez le protocole correspondant à la règle de filtre d'adresse IP.

Delete (Supprimer) : Cliquez sur l'icône pour supprimer la règle de filtrage d'adresses IP.

Cliquez sur **OK** pour enregistrer la règle de filtrage. Cliquez sur **Apply** (Appliquer) pour enregistrer la configuration actuelle.

| Firewall    | IP Filter | IPv6 Filter | MAC Filter      | DDOS | URL Filter     |                |                       |                     |                   |
|-------------|-----------|-------------|-----------------|------|----------------|----------------|-----------------------|---------------------|-------------------|
| )           |           |             |                 |      |                |                |                       | 10 • per page       | III • page III    |
| # Active    | Source    | IP S        | ource from Port |      | Source to Port | Destination IP | Destination from Port | Destination to Port | Protocol          |
| Total Num : | 0         |             |                 |      |                |                |                       |                     | Add OK Delete All |
|             |           |             |                 |      |                |                |                       |                     |                   |
|             |           |             |                 |      |                |                |                       |                     | Apply             |

Destination IP Saisissez l'adresse IP cible à filtrer. (IP cible) :

#### Filtre IPv6

Cliquez sur **Add** (Ajouter) pour ajouter une nouvelle règle de filtrage.

Active (Actif): Cochez cette case pour activer la règle de filtre d'adresses IP.

Source Port (Port Saisissez le port correspondant à l'adresse IP source. source) :

**Destination Port** Saisissez le port de l'adresse IP cible. (Port cible) :

**Protocol** Sélectionnez le protocole correspondant à la règle de filtre (**Protocole**) : d'adresse IP.

**Delete** Cliquez sur l'icône pour supprimer la règle de filtrage **(Supprimer) :** d'adresses IP.

Cliquez sur **OK** pour enregistrer la règle de filtrage actuelle. Cliquez sur **Apply** (Appliquer) pour enregistrer la configuration actuelle. 
 Firewall
 IP Filter
 MAC Filter
 DOOS
 URL Filter

 10
 • per page
 [10] • per page
 [10] • per page

 2
 Active
 Source IP
 Source Port
 Destination IP
 Destination Port
 Protocol

 Total Num : 0
 Add OK
 Delete All
 Apply
 Apply

Source IP (IP Saisissez l'adresse IP source à filtrer. source) :

**Destination IP** Saisissez l'adresse IP cible à filtrer. (IP cible) :

#### **Filtre MAC**

Le filtre MAC vous permet d'autoriser ou de refuser l'accès à votre réseau sans fil en fonction de l'adresse MAC du client.

Cliquez sur **Add** (Ajouter) pour ajouter une nouvelle règle de filtrage d'adresses MAC.

Blacklist/WhitelistSélectionnez Blacklist (Liste noire) pour refuser l'accès(Liste noire/<br/>uniquement aux adresses MAC répertoriées ci-dessous.blanche):Sélectionnez Whitelist (Liste blanche) pour autoriser l'accès<br/>uniquement aux adresses MAC répertoriées ci-dessous.

Active (Actif): Cochez cette case pour activer la règle de filtre d'adresses MAC.

- **Destination MAC** Saisissez l'adresse MAC de la machine dont vous souhaitez filtrer (MAC cible) : les paquets.
  - **Day (Jour) :** Cochez la case correspondant à chaque jour où vous souhaitez activer la règle de filtrage MAC.
- Start Time (Heure de Saisissez l'heure de début à laquelle vous souhaitez activer la règle début) : de filtrage MAC chaque jour.
- End Time (Heure de Saisissez l'heure de fin à laquelle vous souhaitez désactiver la règle fin): de filtrage MAC chaque jour.
- **Delete (Supprimer) :** Cliquez sur l'icône pour supprimer cette règle de filtrage d'adresses MAC.

Cliquez sur **OK** pour ajouter la règle actuelle à la liste de règles. Cliquez sur **Apply** (Appliquer) pour enregistrer la configuration actuelle.

| Firewall      | IP Filter IPv6 Filter | MAC Filter DDOS | URL Filter |         |                |                   |
|---------------|-----------------------|-----------------|------------|---------|----------------|-------------------|
| )             | Blacklist/Whitelis    | Blacklist •     |            |         |                |                   |
|               |                       |                 |            |         | 10 • p         | er page 🔳 🔹 page  |
| # Active      | Source MAC            | Mon Tue         | Wed Thu    | Fri Sat | Sun Start Time | End Time          |
| Total Num : 0 | 0                     |                 |            |         |                | Add OK Delete All |
|               |                       |                 |            |         |                | Apply             |

**Source MAC (MAC** Saisissez l'adresse MAC de la machine ou du périphérique dont **source) :** vous souhaitez filtrer les paquets entrants.

#### DDOS

Cette section vous permet d'activer diverses fonctions de sécurité afin de protéger contre les attaques DoS (Déni de service).

**DoS Prevention** Cochez la case en regard de la règle pour activer la **Filters (Filtres de** prévention contre ce type d'attaque DoS spécifique. **prévention des** 

**DoS) :** Cliquez sur **Apply** (Appliquer) pour enregistrer la configuration actuelle.

| Firewall                   | IP Filter                                                                | IPv6 Filter | MAC Filter             | DDOS | URL Filter |  |
|----------------------------|--------------------------------------------------------------------------|-------------|------------------------|------|------------|--|
| Prevent from TCP SYN Flood |                                                                          |             |                        |      |            |  |
|                            | Prevent from UDP Flood  Prevent from ICMP Flood  Prevent from ICMP Flood |             |                        |      |            |  |
| Prevent from Port Scan     |                                                                          |             | ort Scan 🔲<br>Attack 🗐 |      |            |  |
| Prevent from IP Spoof      |                                                                          |             |                        |      |            |  |
| Prevent from ICMP redirect |                                                                          |             |                        |      |            |  |
|                            | Prevent from PING from WAN                                               |             |                        |      |            |  |

#### **Filtre URL**

Le filtre de contenu vous permet d'autoriser ou de refuser l'accès à des URL spécifiques.

Enable URL Filter Cochez cette case pour activer le filtrage d'URL. (Activer le filtre d'URL) :

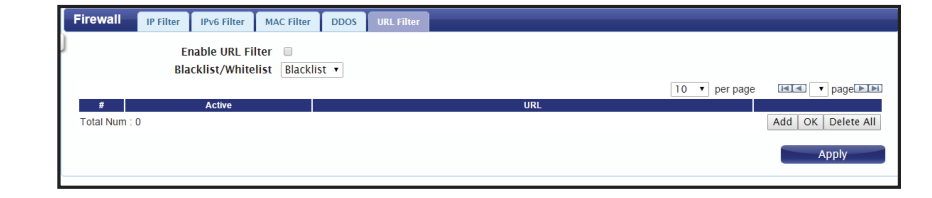

Blacklist/ Sélectionnez Blacklist (Liste noire) pour refuser l'accès Whitelist (Liste uniquement aux URL répertoriées dans le tableau de règles. noire/blanche): Sélectionnez Whitelist (Liste blanche) pour autoriser l'accès uniquement aux URL répertoriées dans la liste de règles.

Active (Actif): Cochez cette case pour activer la règle de filtrage d'URL.

URL: Saisissez l'URL à laquelle vous voulez autoriser ou refuser l'accès. Si vous saisissez un nom de domaine, l'accès est autorisé ou refusé à toutes les URL qu'il comporte.

**Delete** Cliquez sur l'icône pour supprimer la règle. **(Supprimer) :** 

Cliquez sur **Add** (Ajouter) pour enregistrer la règle et l'ajouter au tableau de règles. Cliquez sur **Apply** (Appliquer) pour enregistrer la configuration actuelle.

## Application

Cet onglet vous permet de configurer les fonctions administratives du routeur, notamment l'heure et la date, l'accès distant et le microprogramme. Vous pouvez également accéder au journal du système.

À propos de

Cet onglet affiche les informations générales sur le routeur.

| About       |                               |
|-------------|-------------------------------|
| Device Name | DWR-730 Configuration Manager |
| FW Version  | V2.22_EU                      |
| IMEI        | 357470050655681               |

### Configuration

#### Sauvegarde

Cliquez sur **Backup** (Sauvegarder) pour enregistrer la configuration actuelle du routeur dans un fichier de votre ordinateur. Vous serez ensuite invité à choisir où enregistrer le fichier de configuration par une boîte de dialogue Save file (Enregistrer le fichier).

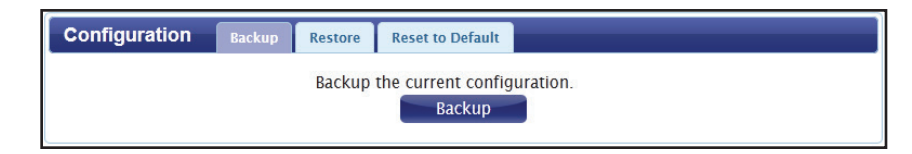

#### Restaurer

Cliquez sur **Browse** (Parcourir) pour localiser un fichier de configuration enregistré sur votre ordinateur. Une fois le fichier localisé, cliquez sur **Restore** (Restaurer) pour configurer le routeur en fonction du fichier de configuration sélectionné.

#### Restaurer les paramètres par défaut

Cliquez sur **Reset** (Réinitialiser) pour restaurer les paramètres par défaut du routeur.

**Important :** Tous les paramètres stockés sur le routeur seront perdus après la réinitialisation.

| Configuration | Backup       | Restore | Reset to Default |
|---------------|--------------|---------|------------------|
| Configu       | uration File | e       | Browse           |
|               | Statu        | s Ready |                  |
|               |              |         | Restore          |

| Configuration | Backup | Restore | Reset to Default |
|---------------|--------|---------|------------------|
| Status Ready  |        |         |                  |
|               |        |         | Keset            |

### Mise à jour du microprogramme

Cette page vous permet de mettre à jour le microprogramme du routeur. Vérifiez que le fichier du microprogramme que vous voulez utiliser se trouve sur le disque dur local de l'ordinateur. Visitez le site de support D-Link local à l'adresse **http://support.dlink.com** pour vérifier si des mises à jour du microprogramme et des packs linguistiques sont disponibles.

Cliquez sur **Browse** (Parcourir) pour localiser un fichier du microprogramme précédemment téléchargé sur votre ordinateur. Une fois le fichier localisé, cliquez sur **Update** (Mettre à jour) pour réaliser le processus de mise à jour du microprogramme.

| Firmware Upgrade |        |
|------------------|--------|
| File name        | Browse |
| Status           | Ready  |
|                  | Update |

**Important :** Les paramètres actuels sont restaurés à leur valeur par défaut après la mise à niveau du microprogramme.

### **Mode Veille**

Cette section vous permet de configurer les modes d'économie d'énergie automatiques du routeur.

 Enable Auto Power Cochez cette case pour activer les fonctions d'économie
 Saving (Activer d'énergie automatiques. l'économie
 d'énergie auto) :
 Enter Standby Saisissez le nombre de minutes après lesquelles le routeur

| Enter Standby   | Saisissez le nombre de minutes après lesquelles le routeur |
|-----------------|------------------------------------------------------------|
| Mode (Entrer en | entre en mode veille si aucune activité n'est détectée.    |
| mode veille) :  |                                                            |

Enter Hibernate Saisissez le nombre de minutes après lesquelles le routeur Mode (Entrer entre en mode hibernation si aucune activité n'est détectée. en mode

hibernation):

Auto Power Saisissez le nombre de minutes après lesquelles le routeur Off (Arrêt s'arrête si aucune activité n'est détectée. automatique) :

Cliquez sur **Apply** (Appliquer) pour enregistrer la configuration actuelle.

| nable Auto Power Saving           | $\checkmark$ |
|-----------------------------------|--------------|
| Enter Standby Mode<br>(minutes)   | 5            |
| Enter Hibernate Mode<br>(minutes) | 5            |
| Auto Power Off (minutes)          | 120          |

### Mot de passe

Cette page vous permet de modifier les mots de passe de l'interface de configuration pour les comptes Administrateur (Admin) et utilisateur.

| Select the user to<br>change password<br>(Sélectionnez<br>l'utilisateur pour<br>modifier le mot de<br>passe) : | Indiquez si vous souhaitez modifier le mot de passe du compte admin ou utilisateur dans le menu déroulant. |
|----------------------------------------------------------------------------------------------------|----------------------------------------------------------------------------------------------------|
| Old Password<br>(Ancien mot de<br>passe) :                                                                     | Entrez le mot de passe correspondant à ce compte.                                                          |
| New Password<br>(Nouveau mot de<br>passe):                                                                     | Entrez le nouveau mot de passe correspondant à ce<br>compte.                                               |
| Retype New<br>Password (Ressaisir<br>le nouveau mot de<br>passe) :                                             | Tapez à nouveau le nouveau mot de passe pour le<br>confirmer.                                              |

Cliquez sur **Apply** (Appliquer) pour enregistrer la configuration actuelle.

| Select the user to change<br>password | admin 💌 |  |  |
|---------------------------------------|---------|--|--|
| Old password                          |         |  |  |
| New password                          |         |  |  |
| Retype new password                   |         |  |  |

#### Date et heure

Cette page vous permet de définir l'heure et la date de votre routeur, ainsi que de configurer la synchronisation de l'heure automatique et l'heure d'été.

#### Date

Current System Affiche l'heure et la date actuelles en fonction de l'horloge Time (Heure système du routeur. actuelle du système) :

> Mode: Sélectionnez Manual (Manuel) pour définir manuellement l'heure et la date ou Get from Time Server (Obtenir du serveur de temps) pour que le routeur synchronise automatiquement l'heure avec le serveur NTP.

New Time Si vous sélectionnez le mode Manual (Manuel), saisissez (Nouvelle l'heure actuelle. heure) :

**New Date** Si vous sélectionnez le mode Manual (Manuel), saisissez la **(Nouvelle date) :** date actuelle.

Time Protocol Si vous avez choisi Get time From Server (Obtenir du serveur (Protocole de de temps), sélectionnez le protocole de temps souhaité dans temps) : le menu déroulant.

**Time Server** Saisissez jusqu'à quatre adresses de serveur NTP qui serviront **Address 1-4** à synchroniser l'heure et la date du système du routeur.

(Adresse du

**serveur de** Cliquez sur **Apply** (Appliquer) pour enregistrer les **temps 1-4**) : paramètres actuels.

| Date and Time Date Ti       | me Zone                  |
|-----------------------------|--------------------------|
| Current System Time<br>Mode | Mon Jun 10 15:45:41 2013 |
| New Time (hh:mm:ss)         | 15 : 45 : 41             |
| New Date (mm-dd-yyyy)       | 6 / 10 / 2013            |
|                             | Apply                    |
|                             |                          |

| Date and Time Date T  | ime Zone                 |
|-----------------------|--------------------------|
| Current System Time   | Mon Jun 10 15:45:41 2013 |
| Mode                  | Get from Time Server 💌   |
| Time Protocol         | NTP (RFC-1305) 💌         |
| Time Server Address 1 | 1.my.pool.ntp.org        |
| Time Server Address 2 | 2.my.pool.ntp.org        |
| Time Server Address 3 | 3.my.pool.ntp.org        |
| Time Server Address 4 | 4.my.pool.ntp.org        |
|                       | Apply                    |

#### Fuseau horaire

Time Zone (Fuseau Sélectionnez votre fuseau horaire dans le menu déroulant. horaire) :

Enable Daylight Cochez cette case pour activer le réglage automatique de Saving (Activer l'heure d'été. l'heure d'été) :

- Start Date (Date de Saisissez la date et l'heure de début de l'heure d'été de votre début) : région.
- End Date (Date de Saisissez la date et l'heure de fin de l'heure d'été de votre fin) : région.

Cliquez sur **Apply** (Appliquer) pour enregistrer les paramètres actuels.

| Date and Time Date T                              | ime Zone                                                                                                    |   |
|---------------------------------------------------|----------------------------------------------------------------------------------------------------|---|
| Time Zone<br>Enable Daylight Saving<br>Start Date | (GMT+08:00) Kuala Lumpur, Singapore       Image: state state st | • |
| End Date                                          | Last  Sunday  October  2 o'clock                                                                                                    |   |
|                                                   | Apply                                                                                                    |   |

### Langue

Language Sélectionnez la langue dans le menu déroulant. (Langue) :

Cliquez sur **Apply** (Appliquer) pour enregistrer la configuration actuelle.

| Language |          |         |       |  |
|----------|----------|---------|-------|--|
|          | Language | English | Apply |  |

### Journal système

Le journal du système affiche un enregistrement de tous les événements survenus en cours de fonctionnement du routeur.

#### Paramètres des journaux

Enable Log Cochez cette case pour activer la fonction de conservation (Activer le du journal du routeur.

journal):

Cliquez sur **Apply** (Appliquer) pour enregistrer la configuration actuelle.

#### Affichage du journal

**Refresh** Cliquez sur ce bouton pour mettre à jour l'affichage du **(Actualiser) :** journal.

Clear Log Cliquez sur ce bouton pour effacer toutes les entrées du (Effacer le journal. journal) :

Display Log Sélectionnez le niveau d'événement du journal que vous Level (Afficher souhaitez consulter dans le menu déroulant. le niveau du journal) :

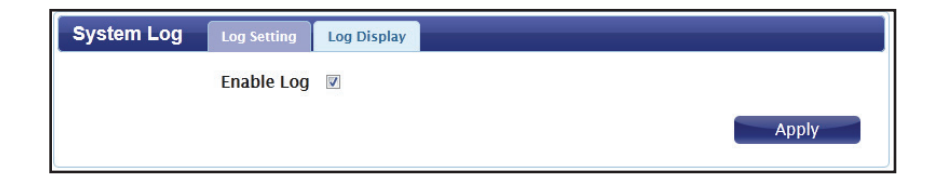

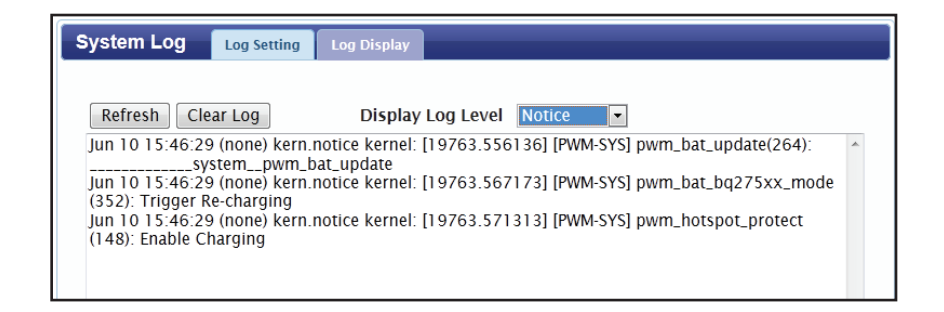

# Connexion à un réseau sans fil Sous Windows 10

Lorsque vous vous connectez sans fil au DWR-730 pour la première fois, vous devrez connaître le nom de réseau (SSID) et la clé de sécurité (mot de passe Wi-Fi) par défaut utilisés. Ces informations se trouvent sur une étiquette apposée sous le couvercle de la batterie.

Pour rejoindre un réseau existant, repérez l'icône du réseau sans fil dans la barre de tâches, près de l'affichage de l'heure et cliquez dessus.

En cliquant sur cette icône, vous affichez une liste des réseaux sans fil qui se trouvent dans la portée de connexion de votre ordinateur. Sélectionnez le réseau désiré en cliquant sur le SSID.

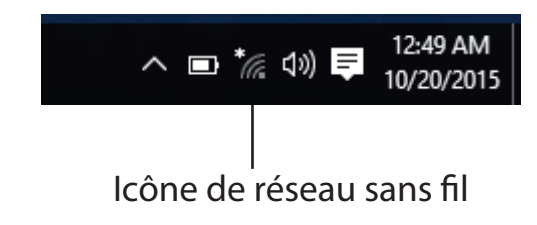

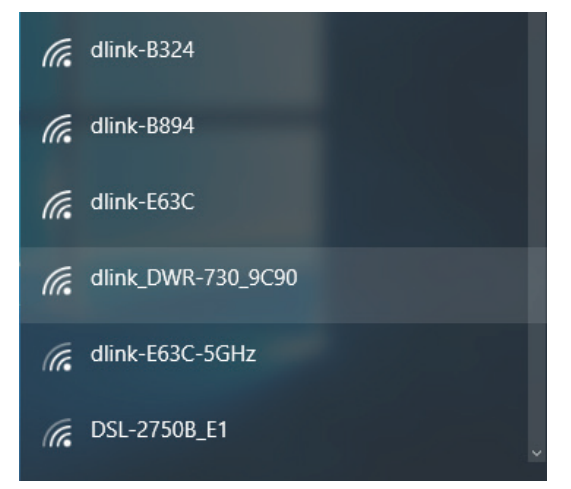

Manuel d'utilisation du DWR-730 de D-Link

Section 4 - Connexion à un réseau sans fil

Pour vous connecter au SSID, cliquez sur **Connect** (Connexion).

Pour vous connecter automatiquement au routeur lorsque votre périphérique détecte ensuite le SSID, cliquez sur la case **Connect Automatically** (Se connecter automatiquement).

On vous demande ensuite de saisir la clé de sécurité (mot de passe Wi-Fi) du réseau sans fil. Saisissez le mot de passe dans la case et cliquez sur Next (Suivant) pour vous connecter au réseau.

#### dlink\_DWR-730\_9C90 Enter the network security key You can also connect by pushing the button on the router. Share network with my contacts Cancel

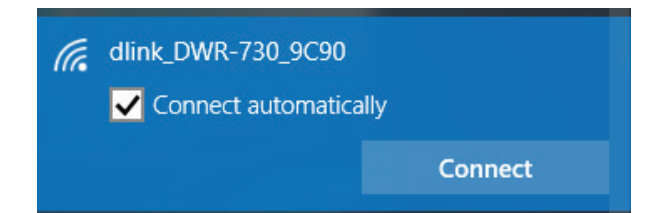

## Sous Windows 8.1/8.0

Il est recommandé d'activer la sécurité sans fil (WPA/WPA2) sur le routeur ou le point d'accès sans fil avant de configurer l'adaptateur sans fil. Si vous rejoignez un réseau existant, vous devez connaître la clé de sécurité utilisée (mot de passe Wi-Fi).

Pour rejoindre un réseau existant, repérez l'icône du réseau sans fil dans la barre de tâches, près de l'affichage de l'heure.

En cliquant sur cette icône, vous affichez une liste des réseaux sans fil qui se trouvent dans la portée de connexion de votre ordinateur. Sélectionnez le réseau désiré en cliquant sur son nom.

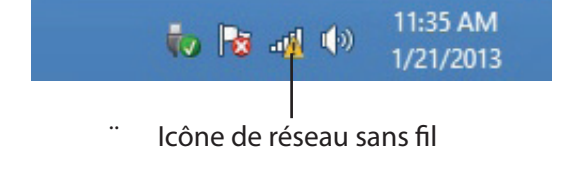

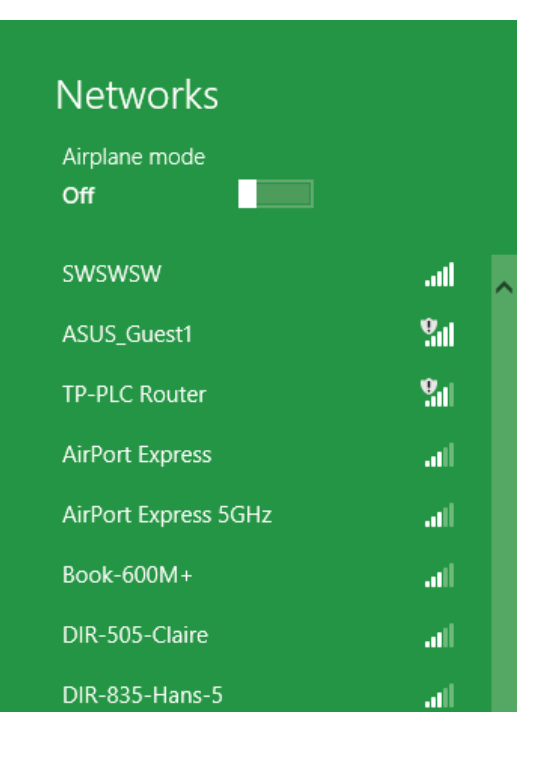

On vous demande ensuite de saisir la clé de sécurité (mot de passe Wi-Fi) du réseau sans fil. Saisissez le mot de passe dans la case et cliquez sur Next (Suivant).

Si vous souhaitez utiliser le WPS pour vous connecter au routeur, vous pouvez aussi appuyer sur le bouton WPS sur votre routeur pour activer la fonction WPS.

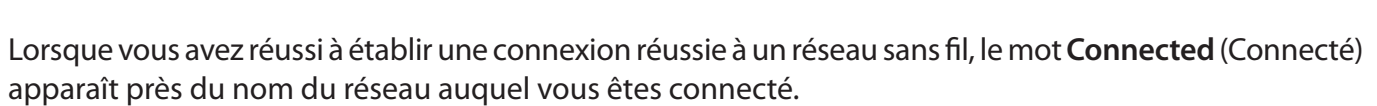

| Networks                   |                            |
|----------------------------|----------------------------|
| d-link-07725               | .atl                       |
| Enter the network security | key                        |
| You can all by pushing     | so connect<br>g the button |
| on the rou                 | ter.                       |
| Next                       | Cancel                     |

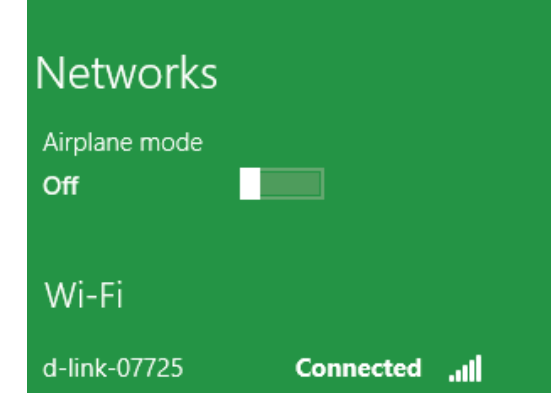

## **Sous Windows 7**

Les utilisateurs de Windows 7 peuvent utiliser l'utilitaire sans fil intégré pour se connecter à un réseau sans fil. Si vous utilisez l'utilitaire d'un tiers ou Windows 2000, veuillez vous reporter au manuel d'utilisation de votre adaptateur sans fil pour obtenir de l'aide sur la connexion à un réseau sans fil. La plupart des utilitaires possèdent une option « site survey » (Visite des lieux) similaire à l'utilitaire de Windows 7, comme indiqué ci-dessous.

Si l'infobulle **Wireless Networks Detected** (Réseaux sans fil détectés) s'affiche, cliquez au centre de la bulle pour accéder à l'utilitaire. Vous pouvez aussi cliquer sur l'icône sans fil dans la zone de notification (en bas à droite).

L'utilitaire affiche tous les réseaux sans fil disponibles dans votre zone.

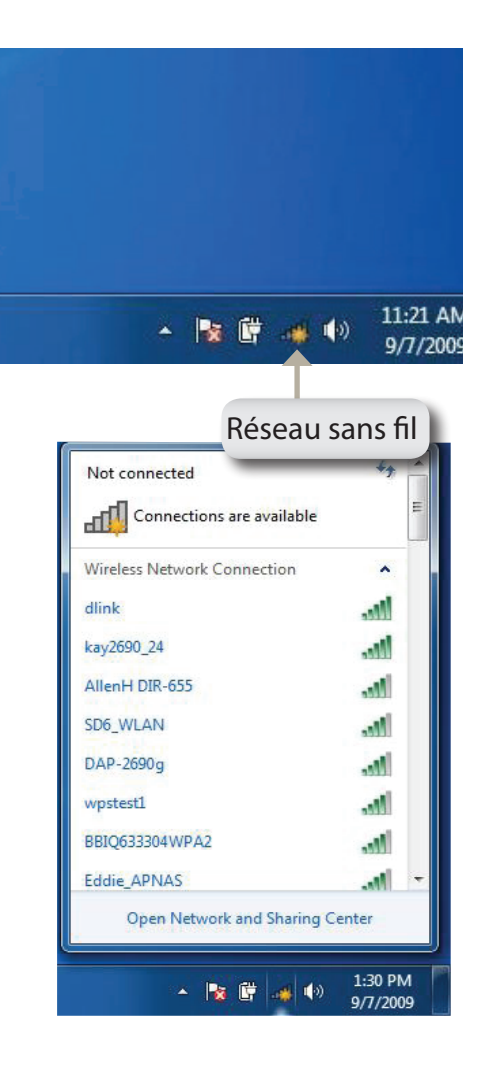

Sélectionnez le réseau sans fil (SSID) auquel vous souhaitez vous connecter, puis cliquez sur le bouton **Connect** (Connexion).

Si vous obtenez un bon signal, mais que vous ne pouvez pas accéder à Internet, vérifiez les paramètres TCP/IP de votre adaptateur sans fil. Reportezvous à la section «Bases de la mise en réseau» à la page 70 pour de plus amples informations.

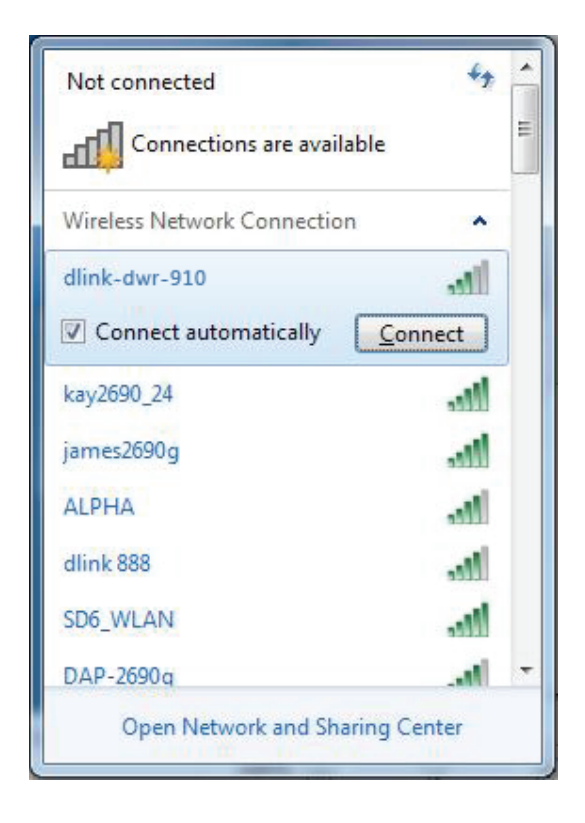

### Configuration de la sécurité du réseau sans fil

Il est recommandé d'activer la sécurité sans fil (WPA/WPA2) sur le routeur ou le point d'accès sans fil avant de configurer l'adaptateur sans fil. Si vous rejoignez un réseau existant, vous devez connaître la clé de sécurité ou la phrase de passe utilisée.

Cliquez sur l'icône sans fil dans la zone de notification (en bas à droite).

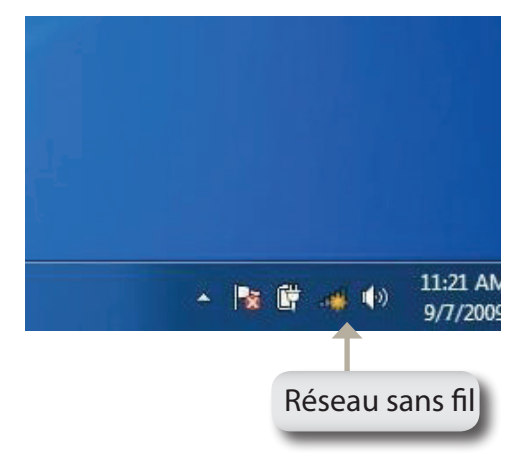

Not connected Connections are available Wireless Network Connection dlink-dwr-910 kay2690\_24 .11 AllenH DIR-655 .11 SD6\_WLAN -11 DAP-2690g .11 wpstest1 -11 BBIO633304WPA2 -11 Eddie APNAS -11 Open Network and Sharing Center 1:30 PM (b) - 🎼 🛱 9/7/2009

L'utilitaire affiche tous les réseaux sans fil disponibles dans votre zone.

Sélectionnez le réseau sans fil (SSID) auquel vous souhaitez vous connecter, puis cliquez sur le bouton **Connect** (Connexion).

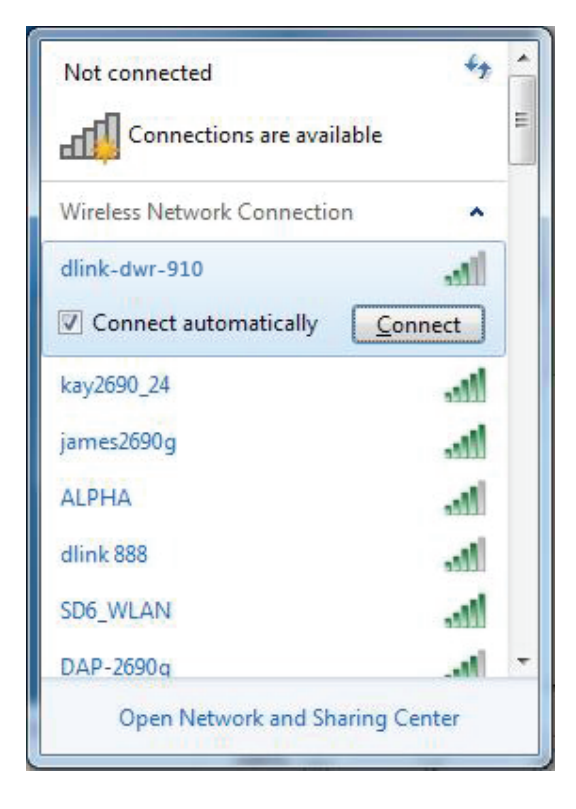

La fenêtre suivante apparaît pendant que l'ordinateur tente de se connecter au routeur.

| Y Connect to a Network         | ×      |
|--------------------------------|--------|
| Getting information from dlink |        |
|                                |        |
|                                | Cancel |
|                                | Cancel |

Entrez la même clé de sécurité ou phrase de passe que celle du routeur, puis cliquez sur **Connect** (Connexion).

La connexion au réseau sans fil peut prendre 20 à 30 secondes. Si elle échoue, vérifiez que les paramètres de sécurité sont corrects. La clé ou le mot de passe doivent être strictement identiques à ceux du routeur sans fil.

| 😰 Connect to a Netwo | ork             | ×         |
|----------------------|-----------------|-----------|
| Type the WPS se      | curity key      |           |
| WPS Security key:    | Hide characters |           |
|                      |                 | OK Cancel |

# À l'aide de l'utilitaire Windows Vista™

Les utilisateurs de Windows<sup>®</sup> Vista<sup>™</sup> peuvent utiliser l'utilitaire sans fil intégré. Si vous utilisez l'utilitaire d'un tiers ou Windows<sup>®</sup> 2000, veuillez vous reporter au manuel d'utilisation de votre adaptateur sans fil pour obtenir de l'aide sur la connexion à un réseau sans fil. La plupart des utilitaires possèdent une option « site survey » (Visite des lieux) similaire à l'utilitaire de Windows<sup>®</sup> Vista<sup>™</sup>, comme indiqué ci-dessous.

Si l'infobulle **Wireless Networks Detected** (Réseaux sans fil détectés) s'affiche, cliquez au centre de la bulle pour accéder à l'utilitaire.

ou

Faites un clic droit sur l'icône de l'ordinateur sans fil dans la zone de notification (en bas à droite de l'écran, à côté de l'heure). Sélectionnez **Connect to a network** (Se connecter à un réseau).

L'utilitaire affiche tous les réseaux sans fil disponibles dans votre zone. Cliquez sur un réseau (affiché à l'aide du SSID) et cliquez sur le bouton **Connect** (Connexion).

Si vous obtenez un bon signal, mais que vous ne pouvez pas accéder à Internet, vérifiez les paramètres TCP/IP de votre adaptateur sans fil. Reportez-vous à la section «Bases de la mise en réseau» à la page 70 pour de plus amples informations.

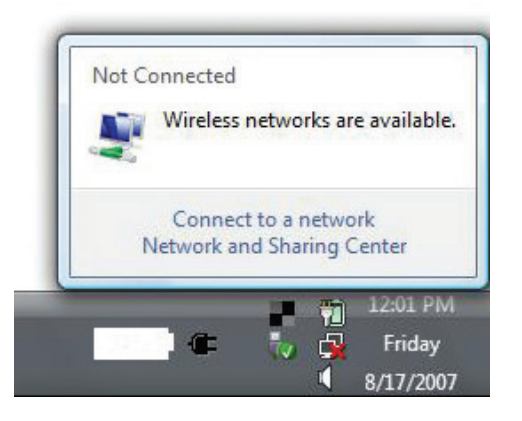

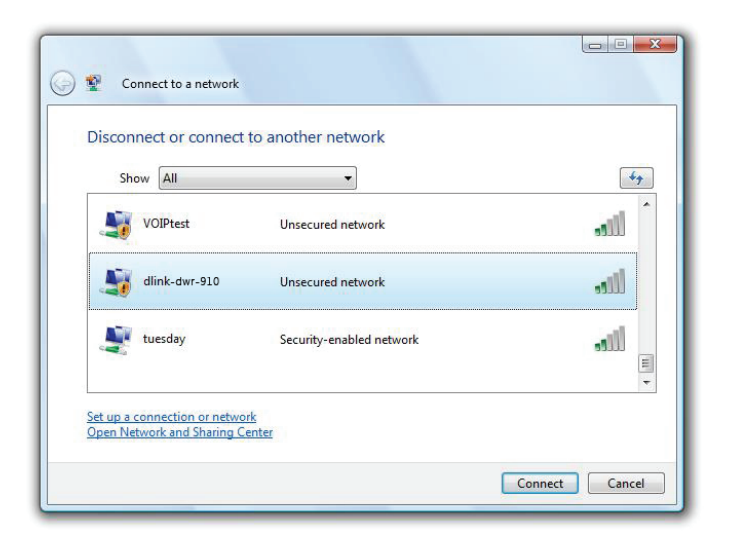

## Configuration de la sécurité du réseau sans fil

Il est recommandé d'activer la sécurité sans fil (WEP/WPA/WPA2) sur le routeur ou le point d'accès sans fil avant de configurer l'adaptateur sans fil. Si vous rejoignez un réseau existant, vous devez connaître la clé de sécurité ou la phrase de passe utilisée.

Ouvrez l'utilitaire sans fil de Windows<sup>®</sup> Vista<sup>™</sup> en faisant un clic droit sur l'icône de l'ordinateur sans fil, dans la zone de notification (en bas à droite de l'écran). Sélectionnez **Connect to a network** (Se connecter à un réseau).

Sélectionnez le réseau sans fil (SSID) auquel vous souhaitez vous connecter, puis cliquez sur **Connect** (Connexion).

Connect to a network Disconnect or connect to another network Show All 44 VOIPtest Unsecured network dlink-dwr-910 Unsecured network . Ille tuesday Security-enabled network - III = Set up a connection or network Open Network and Sharing Center Connect Cancel

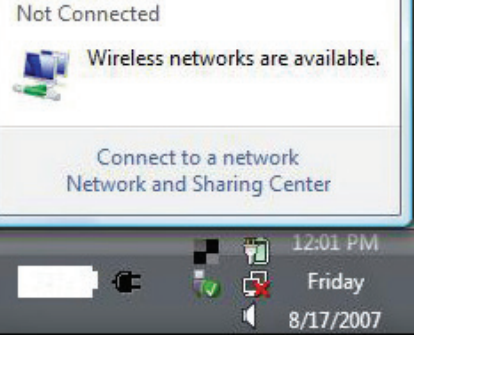

Entrez la même clé de sécurité ou phrase de passe que celle du routeur, puis cliquez sur **Connect** (Connexion).

La connexion au réseau sans fil peut prendre 20 à 30 secondes. Si elle échoue, vérifiez que les paramètres de sécurité sont corrects. La clé ou le mot de passe doivent être strictement identiques à ceux du routeur sans fil.

| Туре   | the WPS security key or passphrase for Candy                                  |
|--------|-------------------------------------------------------------------------------|
| The pe | son who setup the network can give you the key or passphrase.                 |
| WPS Se | curity key or passphrase:                                                     |
|        |                                                                               |
| 🔲 Disp | lay characters                                                                |
|        |                                                                               |
|        |                                                                               |
| 9      | If you have a USB flash drive with network settings for Candy, insert it now. |

# Connexion à un réseau sans fil À l'aide de Windows<sup>®</sup> XP

Les utilisateurs de Windows<sup>®</sup> XP peuvent utiliser l'utilitaire sans fil intégré (Zero Configuration Utility). Les instructions suivantes s'appliquent aux utilisateurs du Service Pack 2. Si vous utilisez l'utilitaire d'un tiers ou Windows<sup>®</sup> 2000, veuillez vous reporter au manuel d'utilisation de votre adaptateur sans fil pour obtenir de l'aide sur la connexion à un réseau sans fil. La plupart des utilitaires possèdent une option « site survey » (Visite des lieux) similaire à l'utilitaire de Windows<sup>®</sup> XP, comme indiqué ci-dessous.

Si l'infobulle Wireless Networks Detected (Réseaux sans fil détectés) s'affiche, cliquez au centre de la bulle pour accéder à l'utilitaire.

ou

Faites un clic droit sur l'icône de l'ordinateur sans fil dans la zone de notification (en bas à droite de l'écran, à côté de l'heure). Sélectionnez View Available Wireless Networks (Afficher les réseaux sans fil disponibles).

L'utilitaire affiche tous les réseaux sans fil disponibles dans votre zone. Cliquez sur un réseau (affiché à l'aide du SSID) et cliquez sur le bouton **Connect** (Connexion).

Si vous obtenez un bon signal, mais que vous ne pouvez pas accéder à Internet, vérifiez les paramètres TCP/IP de votre adaptateur sans fil. Reportez-vous à la section «Bases de la mise en réseau» à la page 70 pour de plus amples

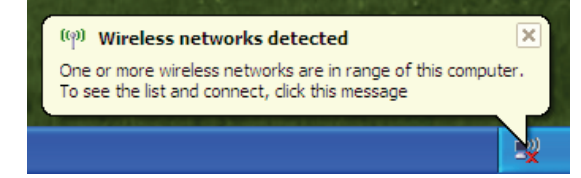

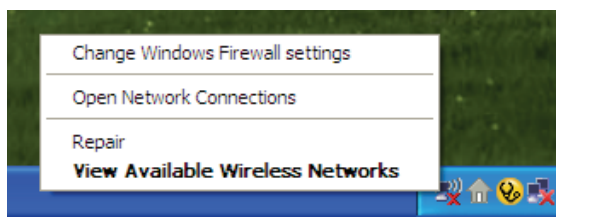

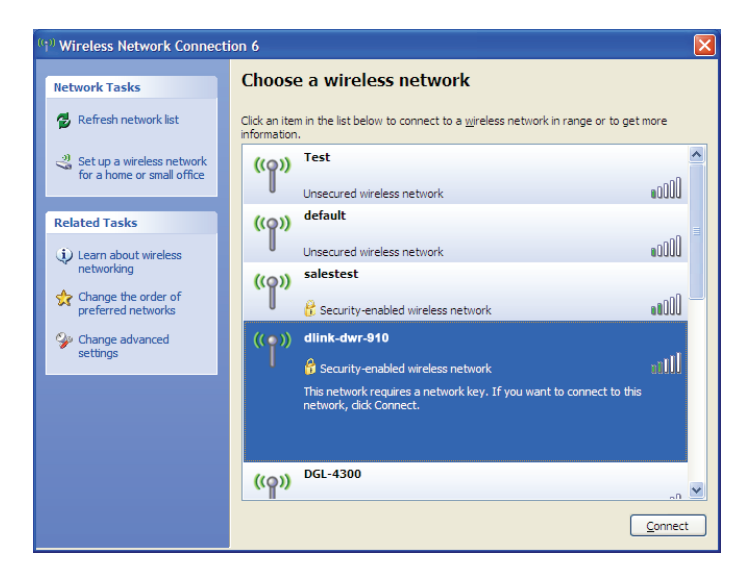

### Configuration du mode WEP

Il est recommandé d'activer le WEP sur le routeur sans fil ou le point d'accès avant de configurer l'adaptateur sans fil. Si vous rejoignez un réseau existant, vous devez connaître la clé WEP utilisée.

 Ouvrez l'utilitaire sans fil de Windows<sup>®</sup> XP en cliquant avec le bouton droit de la souris sur l'icône de l'ordinateur sans fil, dans la zone de notification (en bas à droite de l'écran). Sélectionnez View Available Wireless Networks (Afficher les réseaux sans fil disponibles).

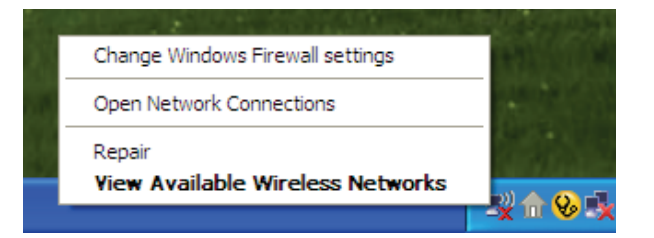

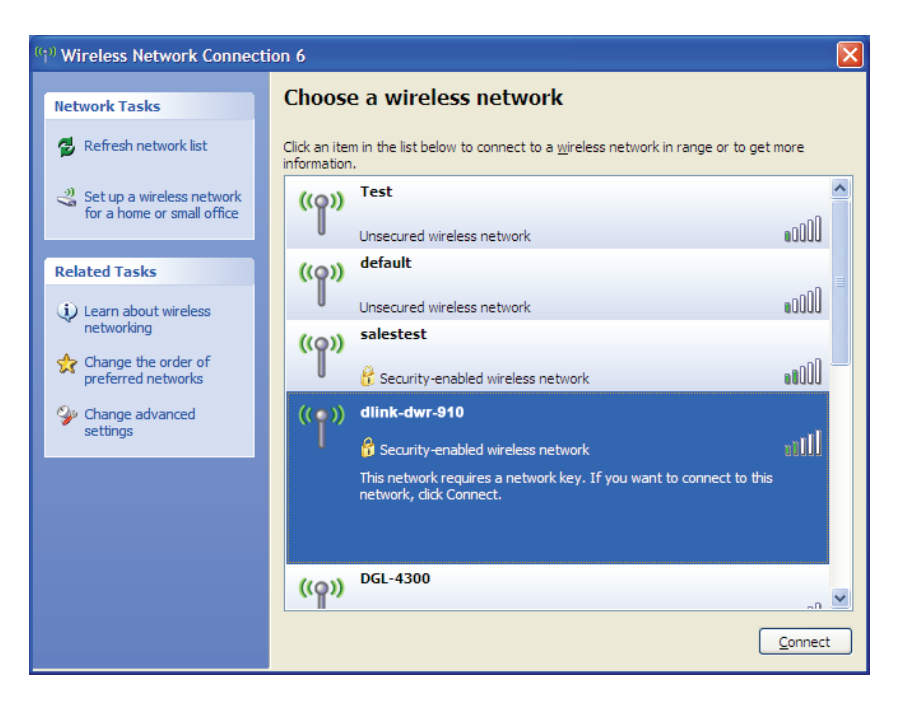

**2.** Sélectionnez le réseau sans fil (SSID) auquel vous souhaitez vous connecter, puis cliquez sur **Connect** (Connexion).

Section 4 - Connexion à un réseau sans fil

3. La boîte de dialogue Wireless Network Connection (Connexion réseau sans fil) apparaît. Saisissez la même clé WEP que celle de votre routeur, puis cliquez sur Connecter.

La connexion au réseau sans fil peut prendre 20 à 30 secondes. Si elle échoue, veuillez vérifier que les paramètres du WEP sont corrects. La clé WEP doit être strictement identique à celle du routeur sans fil.

| Wireless Network Conne                                      | ection 🔀                                                                                                 |
|-------------------------------------------------------------|----------------------------------------------------------------------------------------------------|
| The network 'test1' requires a key helps prevent unknown in | a network key (also called a WEP key or WPA key). A network<br>ntruders from connecting to this network. |
| Type the key, and then click                                | Connect.                                                                                                 |
| Network <u>k</u> ey:                                        | I                                                                                                    |
| Confirm network key:                                        |                                                                                                    |
|                                                             | <u>C</u> onnect Cancel                                                                                   |

### **Configuration de WPA-PSK**

Il est recommandé d'activer le WPA sur le routeur sans fil ou le point d'accès avant de configurer l'adaptateur sans fil. Si vous rejoignez un réseau existant, vous devez connaître la clé WPA utilisée.

- 1. Ouvrez l'utilitaire sans fil de Windows<sup>®</sup> XP en cliquant avec le bouton droit de la souris sur l'icône de l'ordinateur sans fil, dans la zone de notification (en bas à droite de l'écran). Sélectionnez **View Available Wireless Networks** (Afficher les réseaux sans fil disponibles).
- 2. Sélectionnez le réseau sans fil (SSID) auquel vous souhaitez vous connecter, puis cliquez sur **Connect** (Connexion).

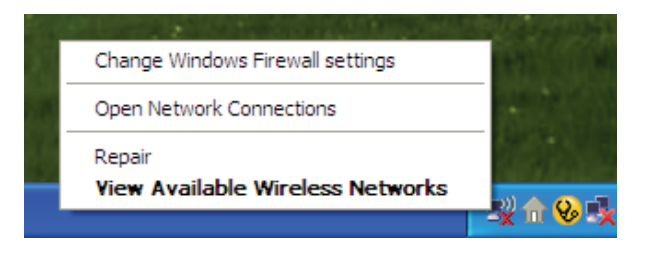

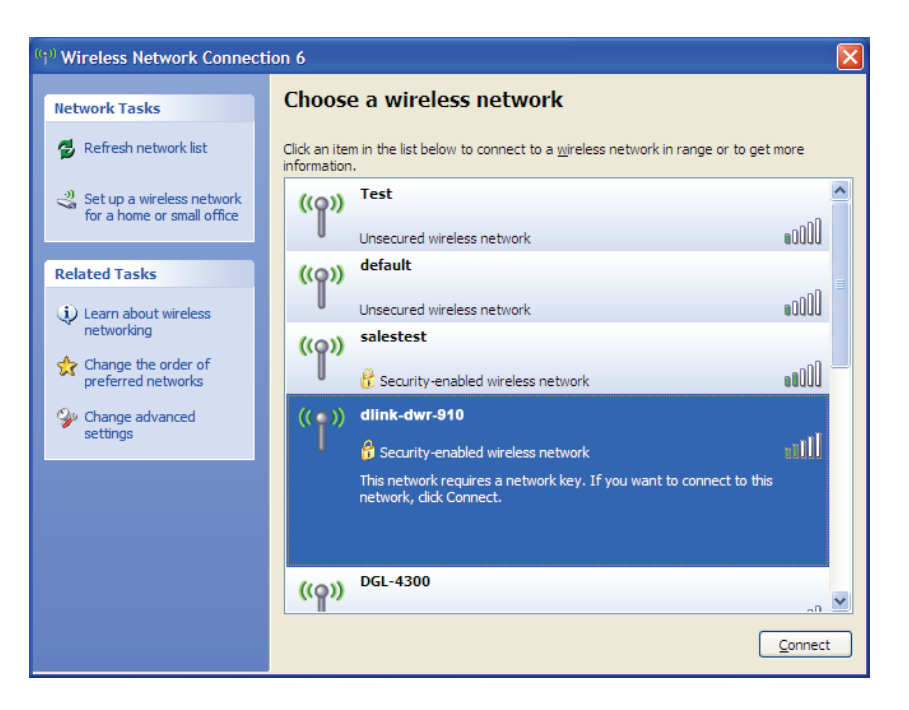

#### Section 4 - Connexion à un réseau sans fil

**3.** La boîte de dialogue **Wireless Network Connection** (Connexion réseau sans fil) apparaît. Saisissez la phrase de passe WPA-PSK, puis cliquez sur **Connect** (Connexion).

La connexion au réseau sans fil peut prendre 20 à 30 secondes. Si elle échoue, veuillez vérifier que les paramètres de WPA-PSK sont corrects. La phrase de passe WPA-PSK doit être strictement identique à celle du routeur sans fil.

| Wireless Network Conne                                      | ection                                                                                              | ×     |
|-------------------------------------------------------------|----------------------------------------------------------------------------------------------------|-------|
| The network 'test1' requires a key helps prevent unknown in | a network key (also called a WEP key or WPA key). A ne<br>ntruders from connecting to this network. | twork |
| Type the key, and then click                                | Connect,                                                                                            |       |
| Network <u>k</u> ey:                                        | 1                                                                                                   |       |
| Confirm network key:                                        |                                                                                                    |       |
|                                                             | <u>C</u> onnect Cancel                                                                              |       |

## **Utilisation du SE Mac**

Il est recommandé d'activer la sécurité sans fil (WPA/WPA2) sur le routeur ou le point d'accès sans fil avant de configurer l'adaptateur sans fil. Si vous rejoignez un réseau existant, vous devez connaître la clé de sécurité utilisée (mot de passe Wi-Fi).

Pour accéder rapidement à l'information de votre WI-FI et à vos paramètres, cliquez sur l'icône Wi-FI située sur la barre de menu.

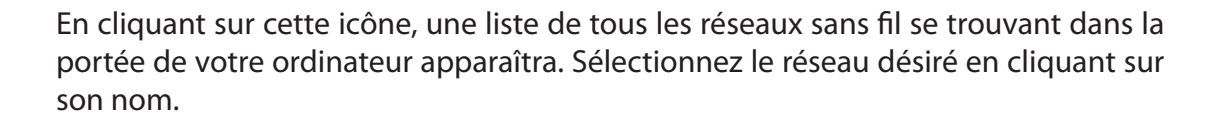

| 🔊 🔺 🎟 📣 🖓 Fri 10-38 AM   | Q | :=  |
|--------------------------|---|-----|
| Wi-Fit On                | ~ |     |
| Turn Wi-Fi Off           |   |     |
| No network selected      |   |     |
| 3GRouter                 |   | ŵ   |
| 402NR-0000               | 0 | ŝ   |
| 402NR-AA77               |   | ŝ   |
| andy820                  |   | 1   |
| BMW                      |   | (ŝ  |
| CMCC                     |   | ŝ   |
| CMCC-AUTO                |   | ŝ   |
| CMCC-CAOHEJING           |   | (îș |
| Dlink_DWR_730            | 0 | ŝ   |
| Dreamsign 02             |   | ŝ   |
| Dreamsign 03             |   | (îș |
| felix-air                | 0 | ŝ   |
| Flydisc 1                |   | ŝ   |
| Flydisc 6                |   | ŝ   |
| MT7620_AP                |   | ŝ   |
| success602               |   | ŝ   |
| Test                     |   | Ŷ   |
| VIP                      |   | (ii |
| Join Other Network       |   |     |
| Create Network           |   |     |
| Open Network Preferences |   |     |

🖷 🚸 Fri 10:36 AM Q 🔚

Manuel d'utilisation du DWR-730 de D-Link

**Remarque :** Pour éviter d'avoir à entrer votre clé de sécurité de réseau à chaque fois que vous vous connectez, cochez **Remember this network** (Se souvenir de ce réseau).

sans fil. Entrez le mot de passe dans la case et cliquez sur **Joindre**.

On vous demande ensuite de saisir la clé de sécurité (mot de passe Wi-Fi) du réseau

Une fois la connexion établie, vous verrez une coche à côté du nom de votre réseau sans fil.

| 🛜 📥 🖷 🕸 Fri 10:39 AM     | q | := |
|--------------------------|---|----|
| Wi-Fi: On                |   |    |
| Turn Wi-Fi Off           |   |    |
| ✓ Dlink_DWR_730          |   | ŝ  |
| 3GRouter                 |   | ŝ  |
| 402NR-0000               | 0 | ŝ  |
| 402NR-AA77               |   | ŝ  |
| BMW                      |   | ŝ  |
| Dreamsign 02             |   | ŝ  |
| Dreamsign 03             |   | ŝ  |
| felix-air                |   | ŝ  |
| GFSDGD                   |   | ŝ  |
| MT7620_AP                |   | ŝ  |
| VIP                      |   | ŝ  |
| Join Other Network       |   |    |
| Create Network           |   |    |
| Open Network Preferences |   |    |
|                          |   |    |

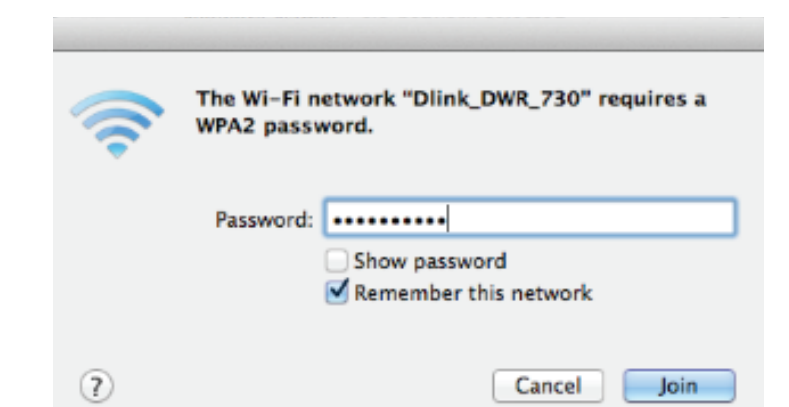

#### Section 4 - Connexion à un réseau sans fil

# **Résolution des problèmes**

Ce chapitre apporte des solutions aux problèmes pouvant survenir pendant l'installation et l'utilisation du DWR-730. Lisez les descriptions suivantes si vous rencontrez des problèmes.

#### 1. Pourquoi n'ai-je pas accès à l'utilitaire de configuration Web ?

Lorsque vous saisissez l'adresse IP du routeur (192.168.0.1 par exemple), vous ne pouvez pas vous connecter pas à un site Web ou à Internet. L'utilitaire est intégré dans une puce ROM du périphérique lui-même. Votre ordinateur doit se trouver sur le même sous-réseau IP pour se connecter à l'utilitaire Web.

- Vérifiez qu'une version actualisée de Java est activée sur le navigateur Web. Nous recommandons les versions suivantes :
  - Internet Explorer 7 ou supérieur, Chrome 20, Firefox 12.0 ou Safari 5.0.
- Si vous tentez de vous connecter sans fil, vérifiez que l'icône sans fil apparaît sur l'écran OLED. Vérifiez également que vous êtes connecté au SSID correspondant à votre routeur mobile.
- Vérifiez que l'ordinateur que vous utilisez n'est pas connecté à d'autres périphériques (par ex. des routeurs ou des commutateurs) susceptibles de posséder la même adresse IP que le DWR-730, car cela peut générer un conflit d'adresses IP. En cas de conflit, débranchez temporairement les autres périphériques de votre ordinateur pendant que vous configurez le DWR-730. Vous pouvez également modifier l'adresse IP du DWR-730 dans la partie Network (Réseau) de l'utilitaire de configuration. Consultez «Wi-Fi» à la page 22 pour en savoir plus sur le changement d'adresse IP. Vous devrez peut-être également renouveler la configuration de l'adresse IP de votre ordinateur. Pour ce faire, ouvrez l'utilitaire Command : Cliquez sur Start > Run (Démarrer > Exécuter). Dans la zone d'exécution, saisissez *cmd*, puis cliquez sur OK. [Sous Windows Vista saisissez *cmd* dans la boîte Start Search (Rechercher)]. Un texte blanc apparaît sur un écran noir. À l'invite de commande, saisissez ipconfig /release et attendez la fin du processus. Ensuite, saisissez ipconfig / renew pour renouveler la configuration de l'adresse IP de votre ordinateur.
- Désactivez les logiciels de sécurité Internet exécutés sur l'ordinateur. Les pare-feux logiciels, comme Zone Alarm, Black Ice, Sygate, Norton Personal Firewall et le pare-feu Windows<sup>®</sup> XP peuvent bloquer l'accès aux pages de configuration. Vérifiez les fichiers d'aide joints à votre logiciel pare-feu pour de plus amples informations sur sa désactivation ou sa configuration.
- Configurez vos paramètres Internet :
  - Allez dans Start > Settings > Control Panel (Démarrer > Paramètres > Panneau de configuration). Double-cliquez sur l'icône Internet Options (Options Internet). Dans l'onglet Security (Sécurité), cliquez sur le bouton Default Level (Niveau de restauration) pour restaurer les paramètres par défaut.
  - Cliquez sur l'onglet Connection (Connexions), puis définissez l'option de numérotation sur Never Dial a Connection (Ne jamais établir de connexion). Cliquez sur le bouton LAN Settings (Paramètres du réseau local). Veillez à ce que rien ne soit coché. Cliquez sur OK.
  - Sous l'onglet **Advanced** (Avancés), cliquez sur le bouton pour restaurer ces paramètres à leurs valeurs par défaut. Cliquez trois fois sur **OK**.
  - Fermez votre navigateur Web (s'il est ouvert), puis rouvrez-le.

#### 2. Que dois-je faire si j'ai oublié mon mot de passe ?

Si vous oubliez votre mot de passe, vous devez réinitialiser votre routeur. Notez que cette procédure réinitialise tous vos paramètres.

Pour réinitialiser le routeur, commencez par retirer le couvercle arrière afin d'exposer la batterie. À l'aide d'un trombone ou d'un objet similaire, appuyez sur le bouton de réinitialisation situé dans l'orifice en haut à gauche de la fente de la carte SIM (voir le schéma). Le DWR-730 restaure les paramètres par défaut d'usine. Attendez environ 30 secondes, le temps que le routeur redémarre, avant de tenter de le reconnecter. L'adresse IP par défaut est 192.168.0.1 et le nom d'utilisateur par défaut est **admin.** Le mot de passe doit rester vide.

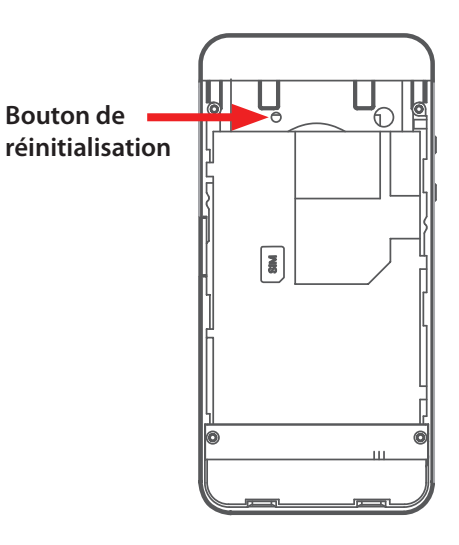

# Bases de la mise en réseau

# Vérifiez votre adresse IP

Après avoir installé votre nouvel adaptateur D-Link, vous devez par défaut définir les paramètres TCP/IP pour obtenir automatiquement une adresse IP d'un serveur DHCP (c'est-à-dire un routeur sans fil). Pour vérifier votre adresse IP, procédez comme suit.

Cliquez sur **Start** > **Run** (Démarrer > Exécuter). Dans la zone d'exécution, saisissez *cmd*, puis cliquez sur **OK**. (Les utilisateurs Windows<sup>®</sup> Vista<sup>™</sup> saisissent *cmd* dans la boîte **Start Search** (Rechercher)].

À l'invite, saisissez *ipconfig*, puis appuyez sur Entrée.

L'adresse IP, le masque de sous-réseau et la passerelle par défaut de votre adaptateur s'affichent.

| 🛤 C:\WINDOWS\system32\cmd.exe                                                                                                    | - 🗆 > |
|----------------------------------------------------------------------------------------------------|-------|
| Microsoft Windows XP [Version 5.1.2600]<br>(C) Copyright 1985-2001 Microsoft Corp.                                               |       |
| C:\Documents and Settings>ipconfig                                                                                               |       |
| Windows IP Configuration                                                                                                    |       |
| Ethernet adapter Local Area Connection:                                                                                          |       |
| Connection-specific DNS Suffix . : dlink<br>IP Address : 10.5.7.114<br>Subnet Mask : 255.255.255.0<br>Default Gateway : 10.5.7.1 |       |
| C:\Documents and Settings}_                                                                                                    |       |
|                                                                                                    |       |
|                                                                                                    |       |
|                                                                                                    |       |

Si l'adresse est 0.0.0.0, vérifiez l'installation de votre adaptateur, les paramètres de sécurité et les paramètres de votre routeur. Certains logiciels pare-feu bloquent parfois les demandes DHCP sur les nouveaux adaptateurs.

# Attribution statique d'une adresse IP

Si vous n'utilisez pas de passerelle/routeur compatible avec le serveur DHCP, ou si vous devez attribuer une adresse IP statique, veuillez procéder comme suit :

#### Étape 1

- Windows<sup>®</sup> 8 Cliquez sur **Démarrer** > **Panneau de configuration** > **Réseau et Connexion Internet** > **Connexions réseau** > **Configurez vos** paramètres IP.
- Windows<sup>°</sup> 7 Cliquez sur **Démarrer** > **Panneau de configuration** > **Réseau et Internet** > **Centre réseau et partage** > **Gérer les connexions réseau.**

Windows<sup>®</sup> Vista<sup>™</sup> Cliquez sur **Démarrer** > **Panneau de configuration** > **Réseau et Internet** > **Centre réseau et partage** > **Gérer les connexions réseau.** 

Windows<sup>®</sup> XP Cliquez sur **Démarrer** > **Panneau de configuration** > **Connexions réseau**.

#### Étape 2

Cliquez avec le bouton droit de la souris sur Local Area Connection (Connexion au réseau local), qui représente votre adaptateur réseau, puis sélectionnez Properties (Propriétés).

#### Étape 3

Sélectionnez Internet Protocol (TCP/IP) [Protocole Internet (TCP/IP)], puis cliquez sur Properties (Propriétés).

#### Étape 4

Cliquez sur **Use the following IP address** (Utiliser l'adresse IP suivante), puis saisissez une adresse IP du même sous-réseau que votre réseau ou l'adresse IP du réseau local de votre routeur.

**Exemple :** Si l'adresse IP du réseau local du routeur est 192.168.0.1, configurez votre adresse IP sur 192.168.0.X, X représentant un chiffre entre 2 et 99. Vérifiez que le nombre que vous choisissez n'est pas utilisé sur le réseau. Définissez la même Passerelle par défaut que celle de l'adresse IP du réseau local de votre routeur (192.168.0.1).

Définissez le même Primary DNS (DNS principal) que celui de l'adresse IP du réseau local de votre routeur (192.168.0.1). Le Secondary DNS (DNS secondaire) est inutile, mais vous pouvez quand même saisir un serveur DNS fourni par votre FAI.

#### Étape 5

Cliquez deux fois sur **OK** pour enregistrer vos paramètres.

| eneral                                                                                            |                                                                                         |
|---------------------------------------------------------------------------------------------------|-----------------------------------------------------------------------------------------|
| You can get IP settings assign<br>this capability. Otherwise, you<br>the appropriate IP settings. | ed automatically if your network supports<br>need to ask your network administrator for |
| Obtain an IP address aut                                                                          | omatically                                                                              |
| 💿 Use the following IP add                                                                        | ess:                                                                                    |
| IP address:                                                                                       | 192.168.0.52                                                                            |
| Subnet mask:                                                                                      | 255 . 255 . 255 . 0                                                                     |
| Default gateway:                                                                                  | 192.168.0.1                                                                             |
| Obtain DNS server addre                                                                           | ess automaticallu                                                                       |
| Use the following DNS s                                                                           | erver addresses:                                                                        |
| Preferred DNS server:                                                                             | 192.168.0.1                                                                             |
| Alternate DNS server:                                                                             | ar 11 12                                                                                |
|                                                                                                   |                                                                                         |
|                                                                                                   | Advanced                                                                                |
|                                                                                                   |                                                                                         |

# **Caractéristiques techniques**

#### Bandes de fréquence radio

- HSUPA/HSPDA/UMTS : 900/2100 MHz
- EDGE/GPRS/GSM : 850/900/1800/2100 MHz
- Puissance de classe 3 (+23 dBm)

#### Accès cellulaire

- HSPA+
  - Liaison descendante : 21 Mbits/s
  - Liaison montante : 5,76 Mbits/s

### Point d'accès Wi-Fi

- 802.11n (150 Mbits/s compatible)
- 802.11g (54 Mbits/s)
- 802.11b (11 Mbits/s)

#### Antenne

• Une antenne interne

#### Interface USB

• Port micro-USB

# Compartiment de la carte USIM

Interface standard à 6 broches de la carte SIM

#### Indicateurs d'état

Affichage OLED

# Stockage

• Port de carte microSD

### Sécurité du réseau sans fil

- WEP 64/128 bits
- WPA et WPA2
- WAPI

#### Pare-feu

• NAT (traduction d'adresses réseau)

## Dimensions (L x I x H)

• 100,30 x 49,35 x 14,13 mm

### Poids

• 90 g

## Température de fonctionnement

• -10 à 55 ℃

#### Certifications

• CE